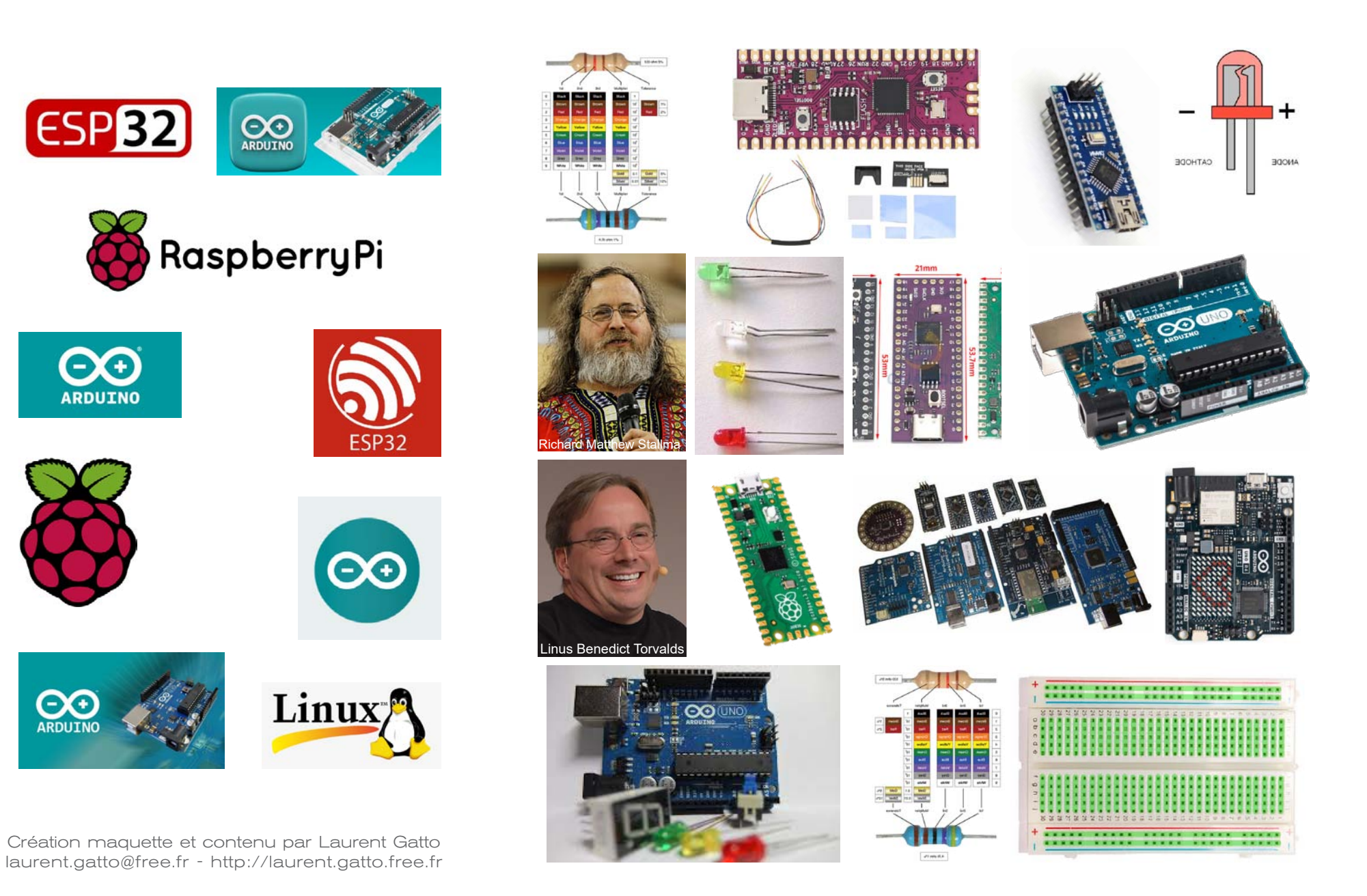

### SOS Arduino Uno ... --- ·

#### **Objectifs de l'atelier**

- Identifier les fonctionnalités d'une carte Arduino Uno.
- Réaliser des montages simples avec des composants électroniques.
- Écrire un programme basique pour contrôler ces composants.

### \* Au cours de cet atelier nous allons donc :

Découvrir l'Arduino Uno.

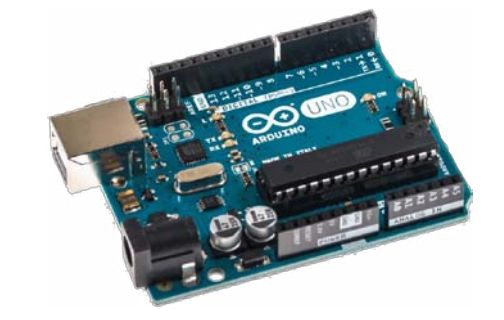

- Identifier ses composants et sa connectique.
- Définir ses usages possibles et s'initier à la programmation par blocs.
- Faire nos premiers montages.

### SOS Arduino Uno ... --- ...

#### **Re-contextualisation** Dans la séance précédente nous avons

- Identifié les principaux micro contrôleurs du marché.
- Identifié des usages possibles d'un micro contrôleur...
- Avec des exemples de projets et d'applications au quotidien.

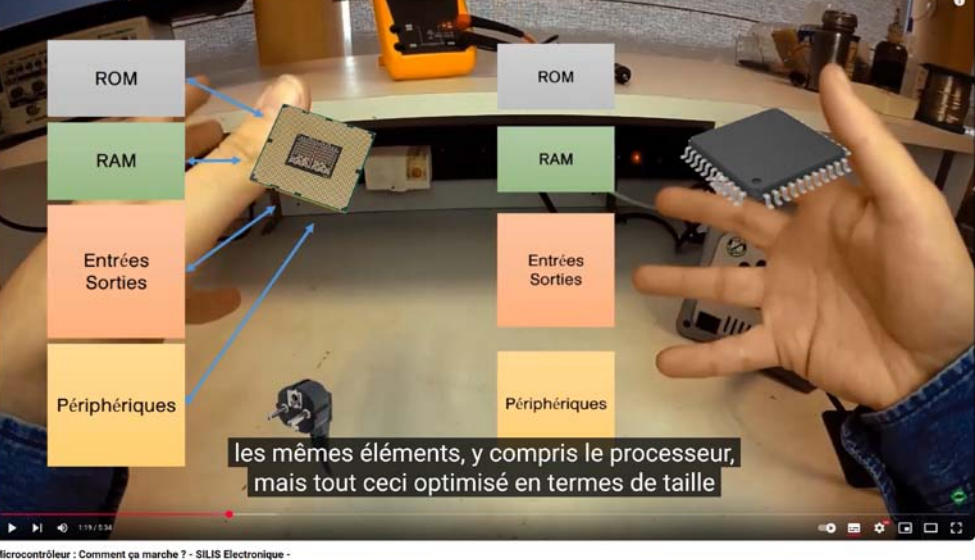

https://www.youtube.com/watch?v=U9T0fjFyVow

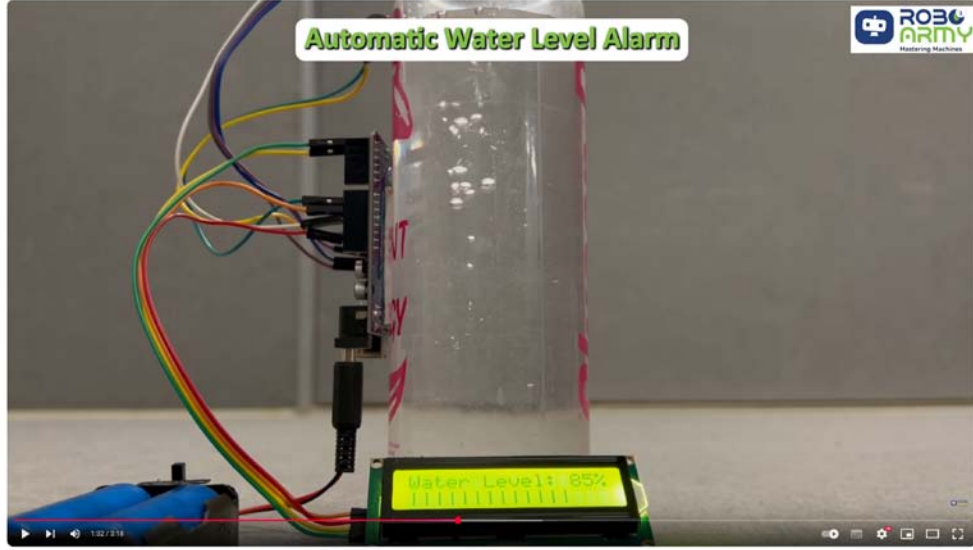

Top 20 Arduino Projects for 2025: Science Exhibition & DIY Ideas

https://www.youtube.com/watch?v=5hYFX2mDNAY

#### **SOS Arduino Uno** Re-contextualisation

#### Dans la séance précédente nous avons

- Manipulé la carte Arduino Uno et identifier ses composants : micro contrôleur, broches, alimentation, port USB...
- Vu les langages utilisés (bloc de type « Scratch » et C++).

• Abordé les principes d'un algorithme : nous avons compris qu'à la façon d'une recette de cuisine les ingrédients sont aussi importants que l'ordre d'utilisation.

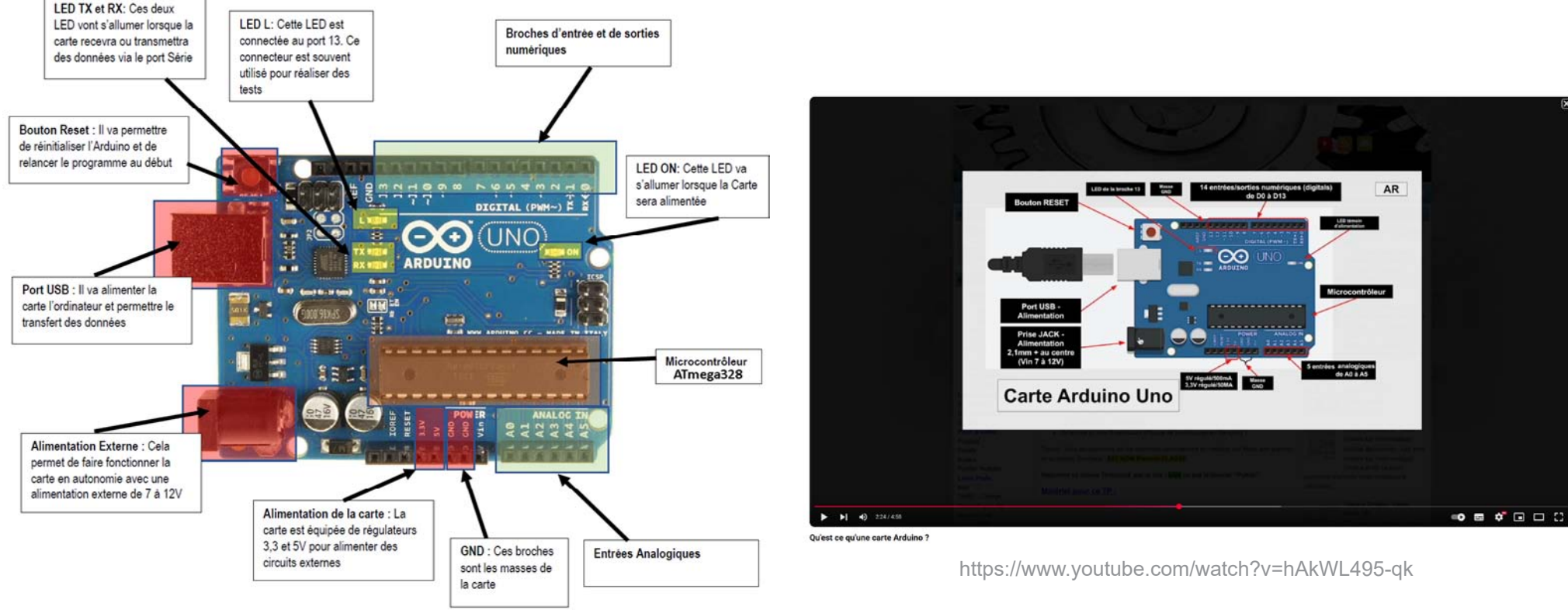

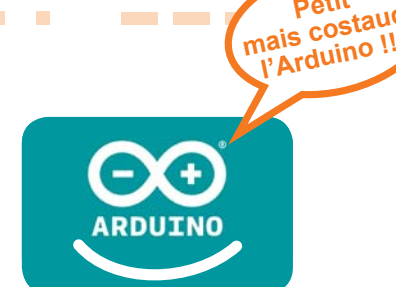

Il nous reste donc à découvrir l'interface de programmation sous Tinkercad : pour y simuler un montage Arduino.

à commencer à faire ses premiers programmes et montages : en utilisant des composants comme les Leds, résistances....

#### On y va ! ;)

Les participants peuvent se mettre en binômes.

#### Bon atelier !

Le support de cours sera remis et/ou téléchargeable à la fin de la séance.

## SOS Arduino Uno ... --- ...

#### Présentation de l'interface de Tinkercad

Avant de créer physiquement nos montages nous allons les créer et les tester virtuellement.

Nous avons 2 solutions pour accéder à l'interface de Tinkercad :

1 - Avec le programme : nous Lançons simplement Tinkercad (par le menu Windows ou en double cliquant sur l'icône sur le bureau).

2 - Nous pouvons utiliser le site tinkercad.com qui permet de nombreuses choses dont la création de circuits.

Pour commencer nous allons donc ouvrir ce site dans un navigateur en tapant : tinkercad.com dans la barre de navigation. Nous allons arriver sur cette page :

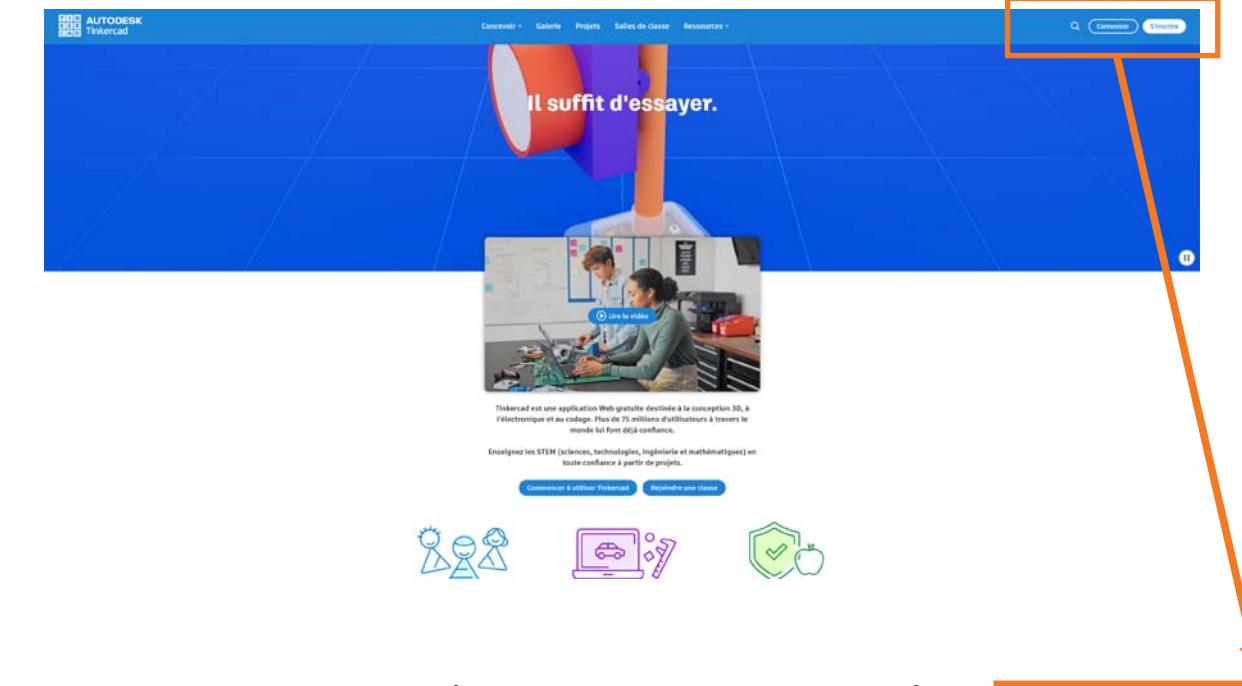

Avant de commencer il faut se connecter ou ouvrir un compte pour pouvoir utiliser le site et stocker en ligne ses projets. En haut à droite de la page :

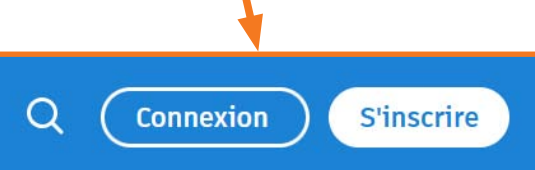

## SOS Arduino Uno ... ....

#### Présentation de l'interface de Tinkercad

#### Nous allons utiliser un compte personnel et nous inscrire avec notre adresse mail :

Puis remplir simplement les informations demandées jusqu'à finaliser l'inscription (en oubliant pas d'utiliser un mot de passe «fort» et de le noter).

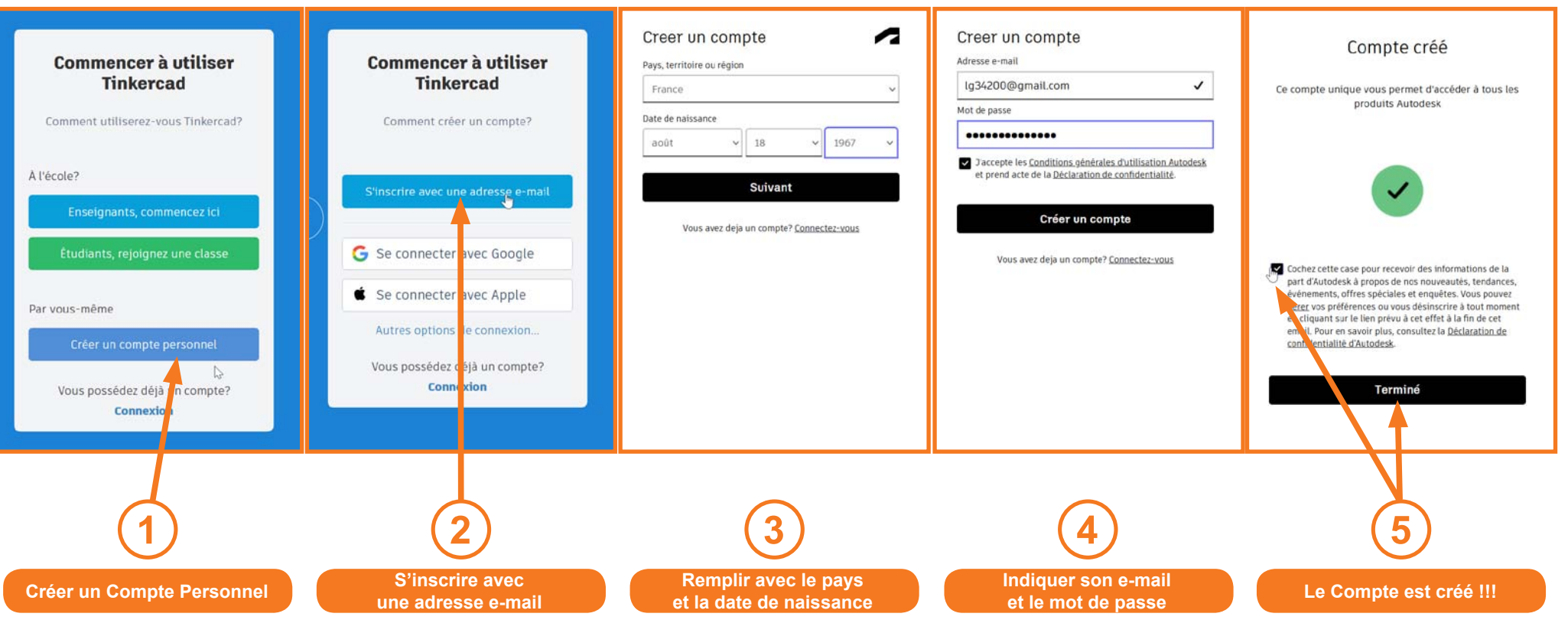

Vous pouvez aussi utiliser ce mail pour l'exercice : Mail : candidatremn2025@gmail.com

Mot de passe : remn-2025

### SOS Arduino Uno ... ... ...

#### Présentation de l'interface de Tinkercad

#### Nous allons arriver sur cette page et cliquer sur Circuits

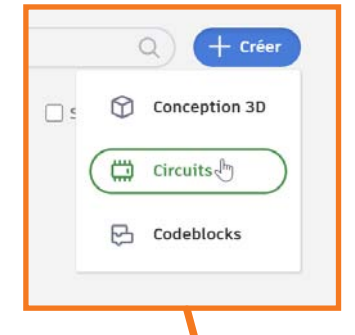

| AUTODESK                                                                                                   |                                                        |         | Concevoir ~ Galeri                                       | e Projets Salle | s de classe Ressources ~ |         |            | ۹ 🤮                      |
|----------------------------------------------------------------------------------------------------|--------------------------------------------------------|---------|----------------------------------------------------------|-----------------|--------------------------|---------|------------|--------------------------|
| laurent.gatto                                                                                              | Mes conceptions                                        |         |                                                          |                 |                          |         | Rechercher | Q) + Créer               |
| <ul> <li>Début</li> <li>Classes</li> <li>Conceptions</li> <li>Collections</li> <li>Oldacticleis</li> </ul> |                                                        |         |                                                          |                 |                          |         |            | Circuits-b<br>Codeblocks |
| A Défis                                                                                                    | SOS RVB +Bouton<br>Il y a 5 minutes<br>prive 🕹 0 · 🕫 0 | SOS RVB | Spectacular Hango           21 y 4 3 minh           Prob | £0 ♡0           | Spectacular Crift-Turing | ୍କିତ ⊠େ |            |                          |

1 Page 1 sur 1

#### Présentation de l'interface de Tinkercad

Nous sommes enfin sur le plan de travail de Tinker !

- 1: Copier, Coller, Supprimer, Annuler, Notes, Couleurs et type de fils, Symétrie et Rotation.
- 2 : Passage en mode «Code», Démarrage de la simulation...
- 3 : Composants divers (Résistances, Leds, Boutons...).
- 4: Plan de travail 5: Assemblage avec Arduino+Breadboard+Composants+Fils...

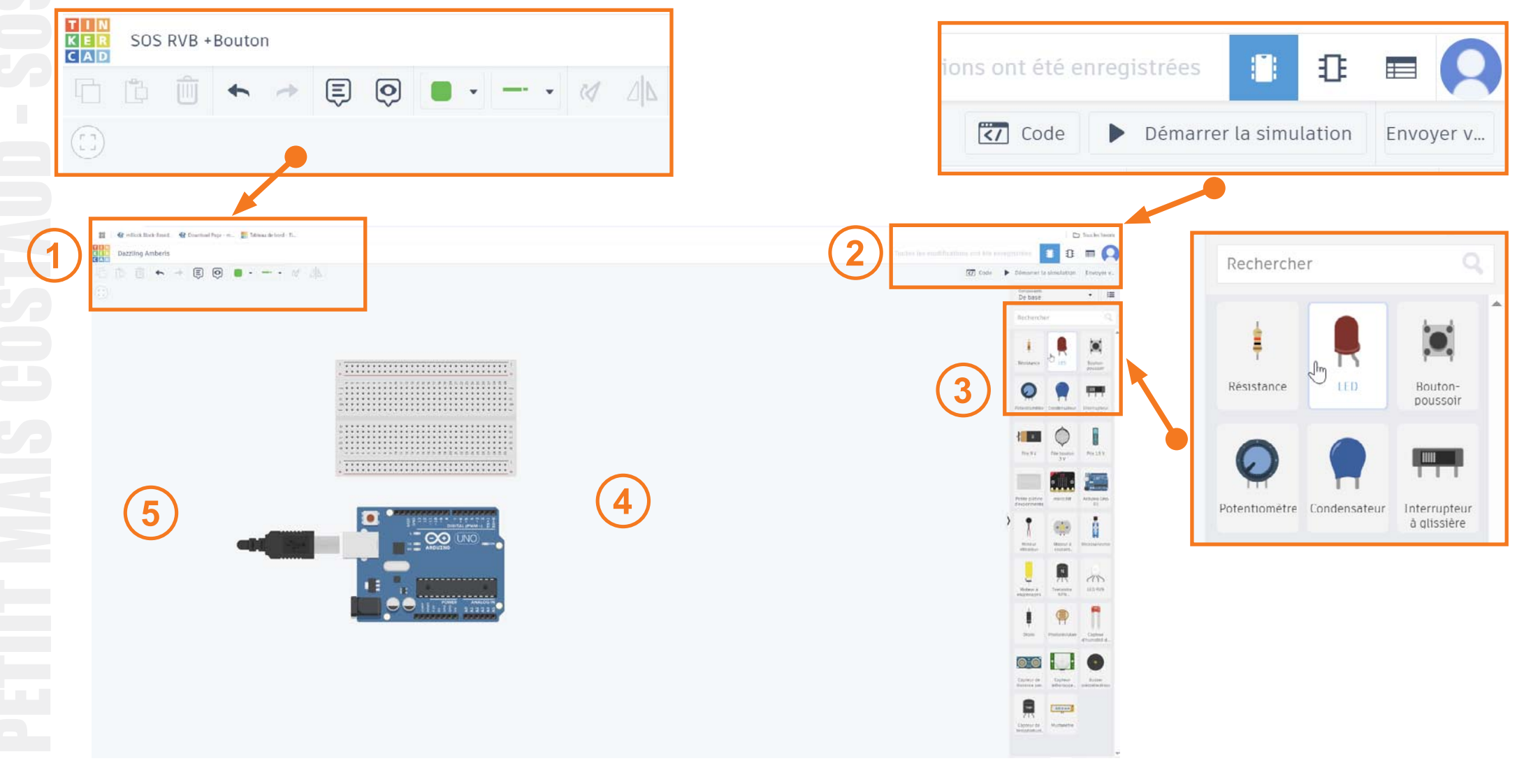

#### **SOS Arduino Uno** ... --- ... Présentation de l'interface de Tinkercad

#### Nous sommes enfin sur le plan de travail de Tinker !

// C++ code

- 1: Le passage en mode Code nous permet de passer de l'onglet «Composants» à l'onglet «Programmation».
- 2 : La zone des blocs par catégories.
- 3 : La liste des blocs classés par catégorie / couleurs / type d'instruction est alors accessible.
- 4 : La zone de travail pour assembler les blocs aussi.
- 5 : un clic sur «Blocs+texte» permet d'accéder à la partie contant le code en langage C++.

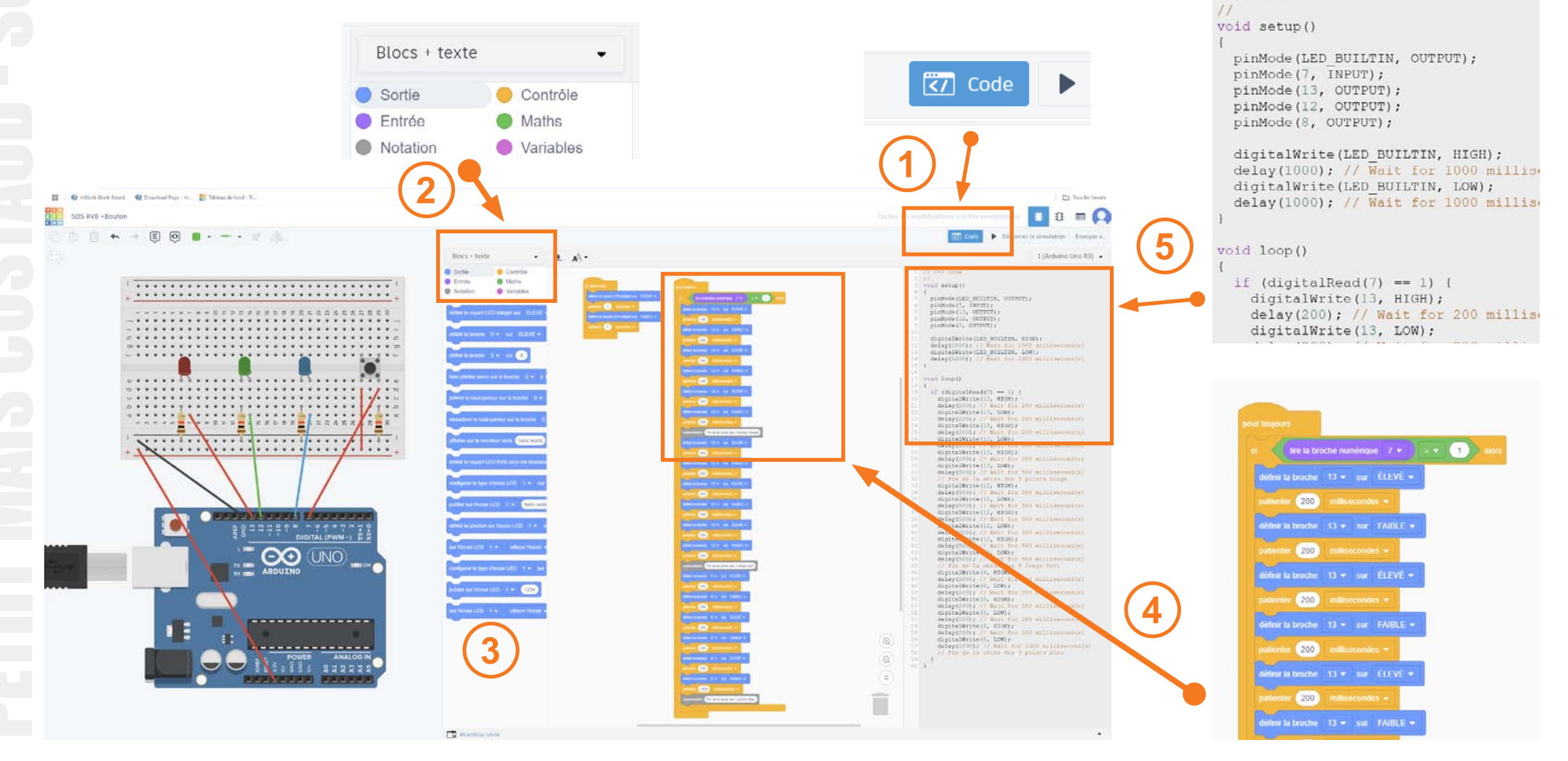

- 1 Sortie (permet d'utiliser les LEDS, le haut parleur, écran...).
- 2 Entrées (permet de lire des valeurs sur les broches de l'Arduino).
- 3 Notation (permet de commenter le code afin de le rendre plus compréhensible).
- 4 Contrôle (les pauses, conditions, boucles...).
- 5 Maths (Opération logiques, comparaisons...).
- 6 Variables (personnalisées pour le code...).

| Blocs    | -         |
|----------|-----------|
| Sortie   | Oontrôle  |
| Entrée   | Maths     |
| Notation | Variables |

| 1 | définir le voyant LED intégré sur ÉLEVÉ<br>définir la broche 0 • sur ÉLEVÉ •<br>définir la broche 3 • sur 0<br>faire pivoter servo sur la broche 0 • à (<br>activer le haut-parleur sur la broche 0 • | 2 | lire la broche numérique 0 •<br>lire la broche analogique A0 •<br>lire les degrés de servo sur la broche 0 •<br>nombre de caractères de communication se<br>lire à partir de la communication série<br>lire le capteur de distance par ultrasons au<br>lire le capteur de température sur la broche | 3 | commentaire sur                                       | r le cartouche décrivez                                        |
|---|----------------------------------------------------------------------------------------------------|---|----------------------------------------------------------------------------------------------------|---|-------------------------------------------------------|----------------------------------------------------------------|
| 4 | au démarrage<br>pour toujours<br>patienter 1 secondes +                                                                                                    | 5 | 1 + • 1<br>1 < • 1<br>choisir une valeur aléatoire de 1 à 1<br>et •<br>pas<br>abs • sur 0<br>mapper 0 à l'intervalle 0 à 180                                                                                                    | 6 | Blocs<br>Sortie<br>Entrée<br>Notation<br>Créer une va | <ul> <li>Contrôle</li> <li>Maths</li> <li>Variables</li> </ul> |

### SOS Arduino Uno .........

#### Premier Programme : Faisons clignoter la LED intégrée

Maintenant que nous avons fait connaissance avec l'interface de programmation, nous allons pouvoir faire notre premier programme avec comme objectif de faire clignoter la LED !

Mais avant de commencer nous allons devoir préparer notre plan de travail en y installant l'Arduino et une Breadboard (planche à pain) qui nous servira plus tard pour connecter plus facilement des composants avec l'Arduino et entre eux.

Nous allons simplement cliquer-glisser l'Arduino (1) puis la Breadboard (2) de la zone des composants à droite vers le plan de travail.

A noter : il est à tout moment possible de déplacer le plan de travail avec un cliquer glisser et de zoomer avec Ctrl + Molette de la souris. La touche F ou l'icône contract d'ajuster automatiquement le zoom.

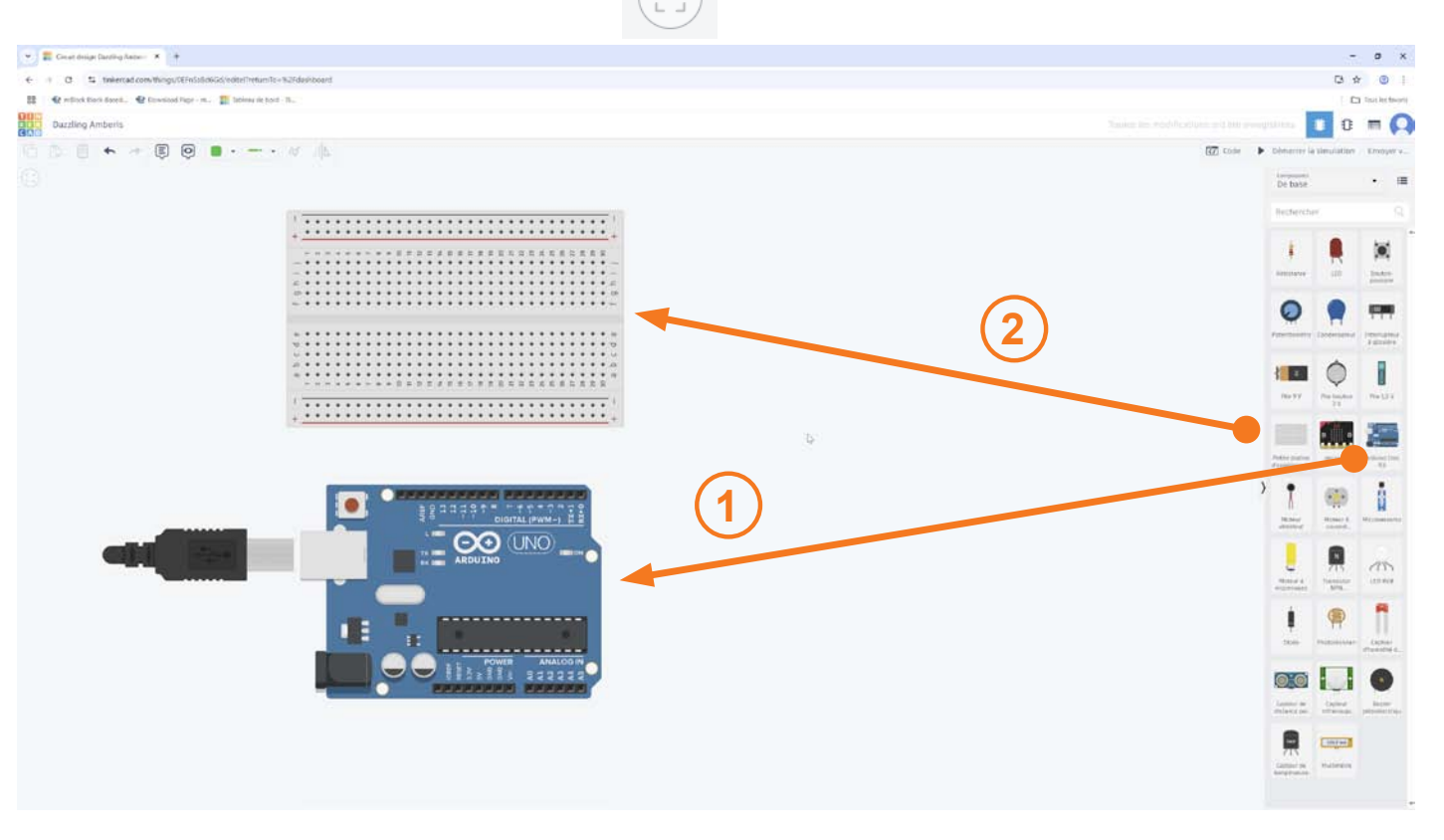

## SOS Arduino Uno ......

Premier Programme : Faisons clignoter la LED intégrée

Nous sommes prêt et allons pouvoir faire notre premier programme !

**Objectif** : faire clignoter la LED intégrée \* façon **SOS** (... --- ...) ! Avec un cycle continu de ; 3 clignotements courts, puis 3 longs et enfin 3 courts.

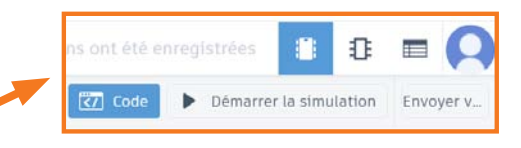

Nous allons cliquer sur le bouton «Code» en haut à droite de la fenêtre. Par défaut nous avons des blocs prêts à l'usage :

A - Le bloc «au démarrage» qui contiendra des blocs / instructions s'exécutant uniquement une fois au démarrage.

- B Le bloc «pour toujours» de la catégorie «Contrôle» pour permettre au programme de ne pas s'arrêter.
- C Les bloc «définir le voyant LED intégré sur...» de la catégorie «Sortie» pour allumer / éteindre la LED intégrée.
- D Les bloc «patienter ...» de la catégorie «Contrôle» pour faire une pause dans le programme.

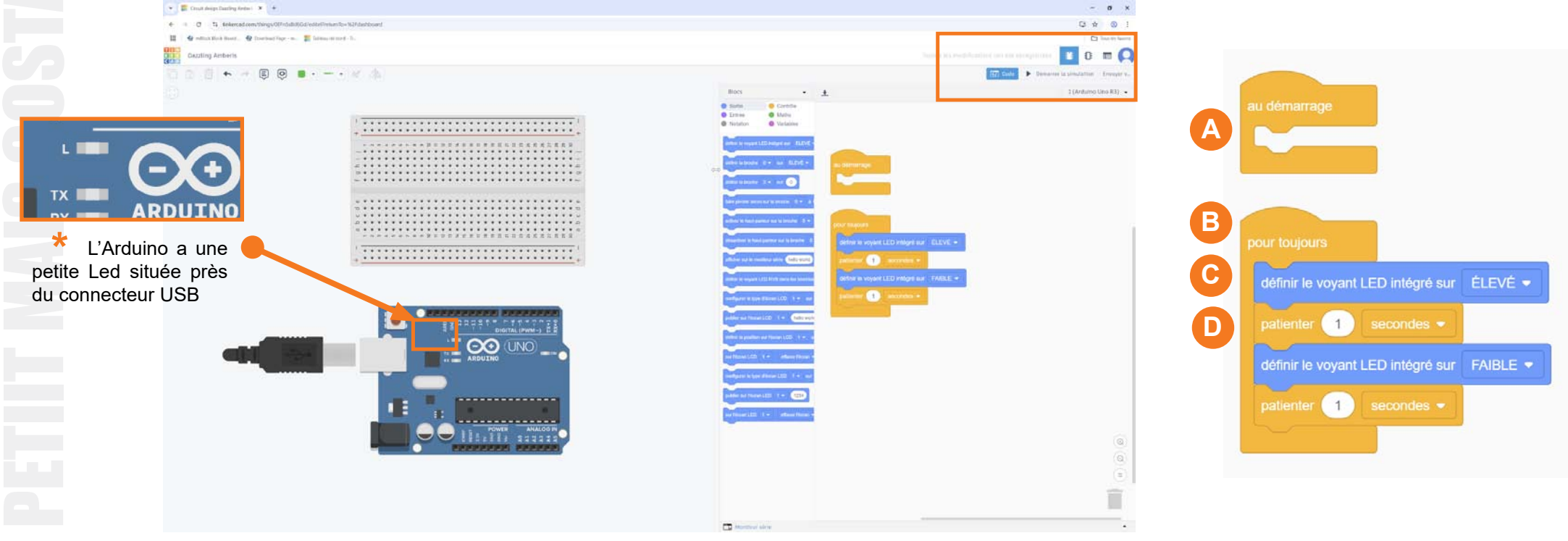

#### Nous voulons démarrer notre programmation à partir de zéro.

Nous allons donc déplacer la série de bloc A à l'intérieur du bloc B avec un cliquer glissé (1 - 2) pour parvenir au x blocs 3.
 Ce qui signifie que chaque fois que l'Arduino démarrera il exécutera cette séquence une seule fois (la LED intégrée s'allume 1 seconde).

A partir de maintenant nous allons disposer tous nos bloc à l'intérieur du bloc « pour toujours » de façon à ce que le programme s'exécute et tourne en continue.

A noter : Pour avoir plus de place pour ses blocs il est possible d'agrandir la partie Code en cliquant glissant sur le bord gauche de cette partie.

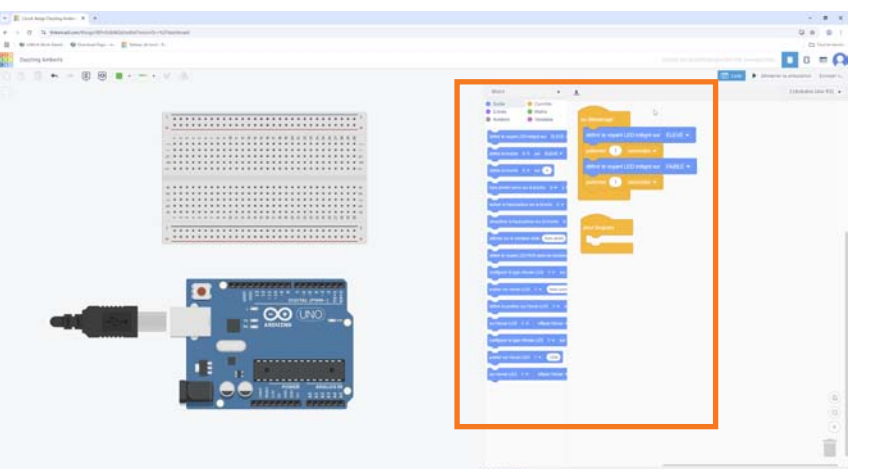

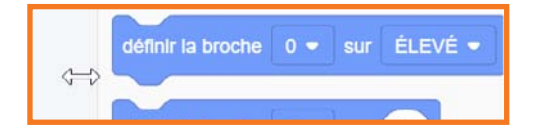

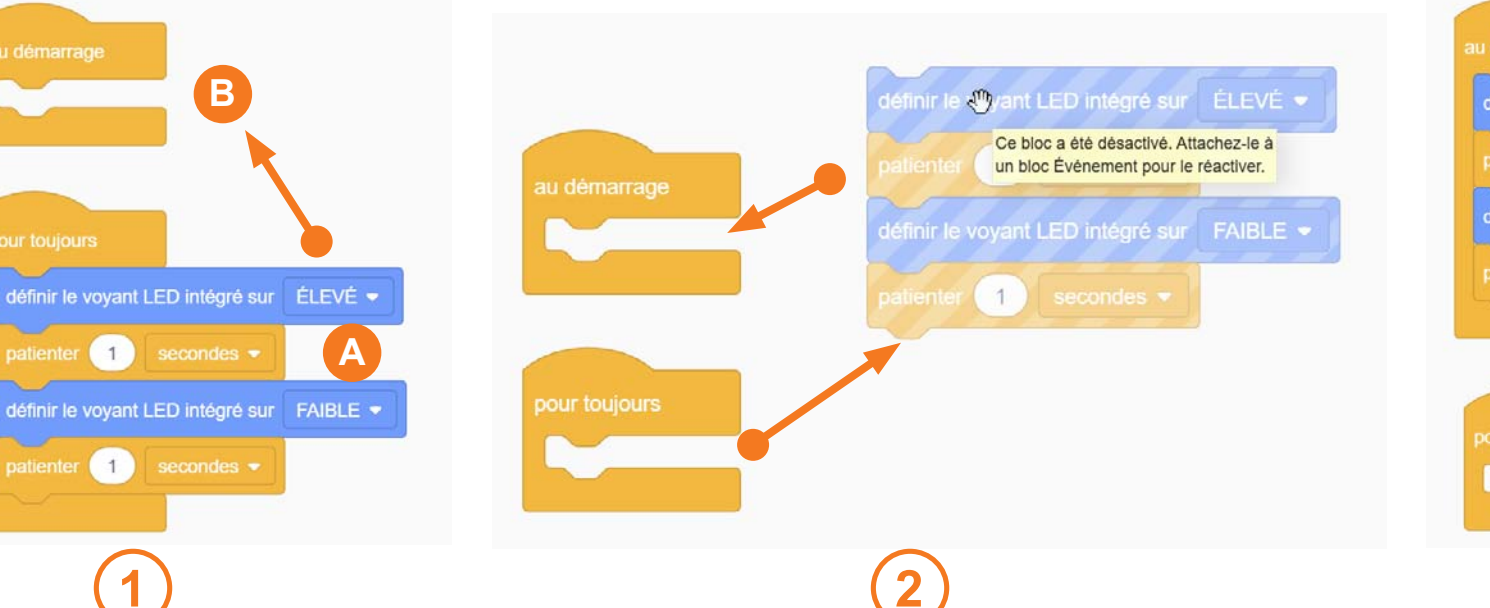

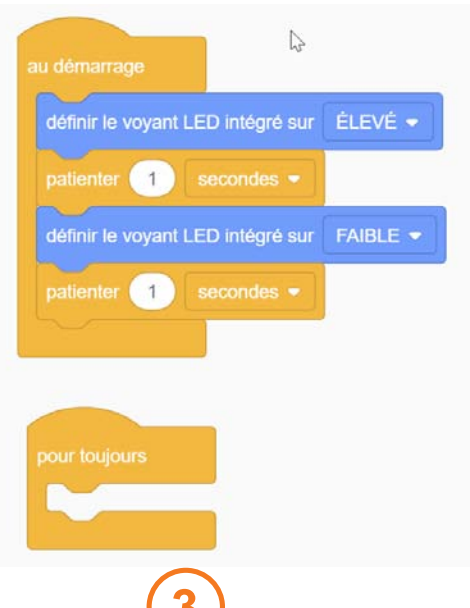

#### Nous allons faire la première série de 3 «points» du SOS.

Pour cela nous allons avoir besoin du bloc «définir la broche 13 sur…» de la catégorie «Sortie» et du bloc «patienter …» de la catégorie «Contrôle».

 Pourquoi ne pas utiliser le bloc «définir le voyant LED intégré sur...» ? La LED intégré est en réalité câblée sur la broche 13 de l'Arduino.
 Donc les instructions : «définir le voyant LED intégré sur...» et «défini la broche 13 sur...» ont le même résultat !

L'avantage de **«définir la broche 13 sur...»** étant que nous pourrons plus tard facilement changée la broche de sortie pour de futures LEDS en changeant juste 13.

- Nous allons provoquer un clignotement rapide (200 ms) de la LED :
- 1 Nous allons créer un premier groupe de blocs en utilisant «défini la broche 13 sur...» et «patienter 200 ms»
- 2 Que nous allons dupliquer avec un clic droit
- 3 Pour arriver à ce résultat.

Penser à changer **«élevé»** (qui veut dire allumé) en **«faible»** (éteint) sur le second bloc **«définir la broche 13 sur...»**. A noter : les blocs sont «ternes» et peu lisible tant qu'ils ne sont pas actif (insérés dans le bloc «pour toujours»).

| définir la broche 13 ▼ sur ÈLEVÈ ▼<br>patienter 200 millisecondes ▼ | définir le voyant LED intégré sur FAIBLE  patienter 1 secondes  pour toujours définir la broche patienter 200 Aide | définir la broche 13 • sur ÉLEVÉ •<br>patienter 200 millisecondes •<br>définir la broche 13 • sur FAIBLE •<br>patienter 200 millisecondes • |
|---------------------------------------------------------------------|----------------------------------------------------------------------------------------------------|----------------------------------------------------------------------------------------------------|
| 1                                                                   | 2                                                                                                    | 3                                                                                                    |

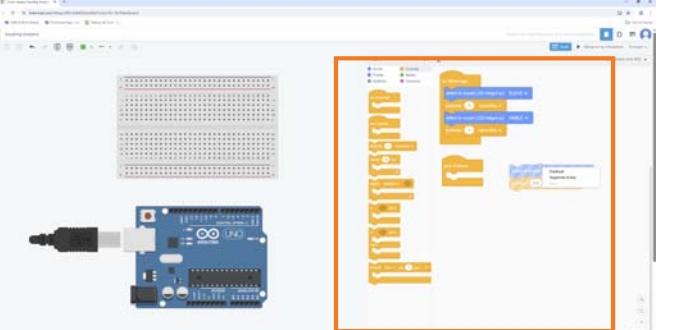

#### Premier Programme : Faisons clignoter la LED intégrée

Nous allons faire la première série de 3 «points» du SOS. 1 - Nous allons dupliquer à nouveau notre groupe de 4 blocs.

2 - De façon à avoir une série de 3 x 4 blocs pour les clignotements courts. Puis nous rajouterons un commentaire à la fin de la série des 3 clignotements courts de façon à repérer plus facilement cette série (2).

3 - Il ne reste plus qu'à insérer la série de blocs dans le bloc «pour toujours» avec un cliquer glisser pour rendre active cette séquence.

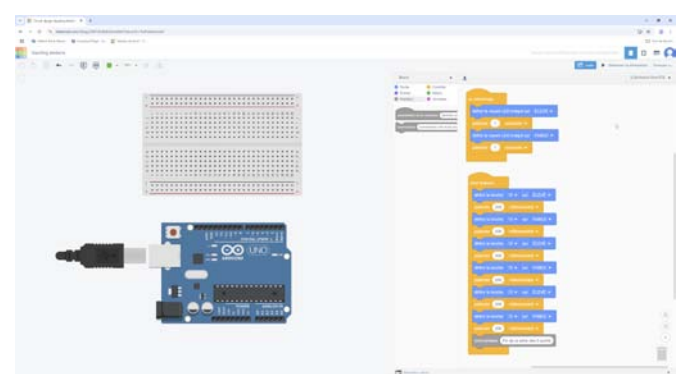

Démarrer la simulation ir la broche 13 - sur ÉLEVÉ finir la broche 13 ▼ sur ÉLEVÉ 200 200 millisecondes Fin de la série des 3 poin

Nous pouvons désormais tester notre programme en cliquant sur «Démarrer la simulation» en haut à droite.

Nous devrions désormais voir dans la simulation la led intégrée à l'Arduino clignoter.

#### Bravo !!! ;)

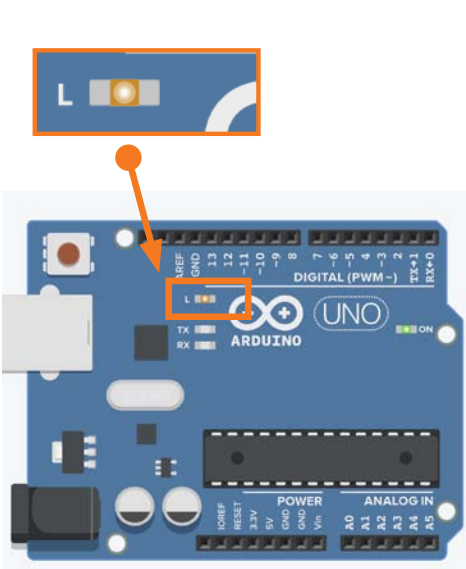

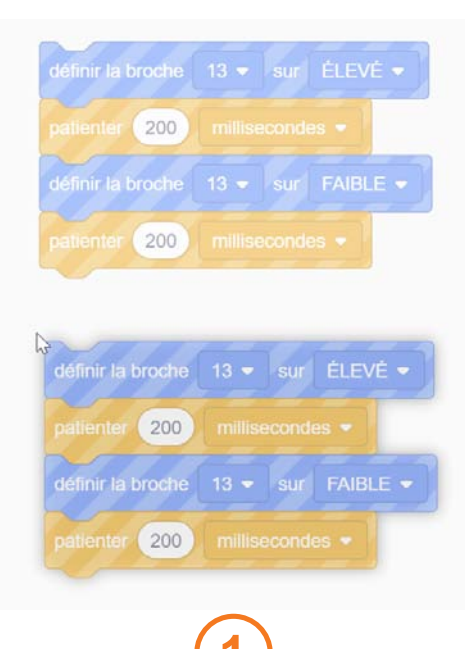

| définir la broche |         |         |              |
|-------------------|---------|---------|--------------|
| patienter 200     |         |         |              |
|                   |         |         |              |
| patienter 200     |         |         |              |
|                   |         |         |              |
| patienter 200     |         |         |              |
|                   |         |         |              |
| patienter 200     |         |         |              |
|                   |         |         |              |
| patienter 200     |         |         |              |
|                   |         |         |              |
| patienter 200     |         |         | 95 🔹         |
| commentaire Fi    | n de la | série ( | tes 3 points |

#### S Arduino **Premier Programme : Faisons clignoter la LED intégrée** Nous allons désormais faire la première série de 3 «traits» du SOS puis la dernière série de 3 «points». 1 - Nous allons dupliquer à nouveau notre première série 2 - Puis modifier les temps à 500ms de façon à créer les 3 «traits» (clignotement plus long) du SOS (2). Puis nous allons modifier le commentaire à la fin de la série des 3 clignotements longs de façon à repérer plus facilement cette série. 3 - Il ne reste plus qu'à dupliquer la première série de blocs correspondant aux trois points de façon à avoir nos «... --- ...» sur 3 séries de blocs. définir la broche 12 • sur ÉLEVÉ • éfinir la broche 13 - sur ÉLEVÉ r 500 millisecondes • 200 millise 500 millis 200 milliseconde 200) millisecondes -500) millisecondes 🔻 500) millisecondes -200 millisecondes -200 millisecondes -(200) millisecondes 500 millisecondes 200 millise 500 millisecon 200 millisecondes 500 millisecondes -200 millisecondes • 200 millisecondes -200 millisecondes • (500) millisecondes -200) millisecondes -500 millisecondes 👻 200 millisecondes -500 millisecondes 1000 500 Fin 3 courts LED Rouge Fin 3 longs LED Ver

Fin 3 courts LED Rouge

Fin 3 longs LED Ver

Fin 3 courts LED Bleu

### sos Arduino Uno ... --- .

#### **Premier Programme : Faisons clignoter la LED intégrée**

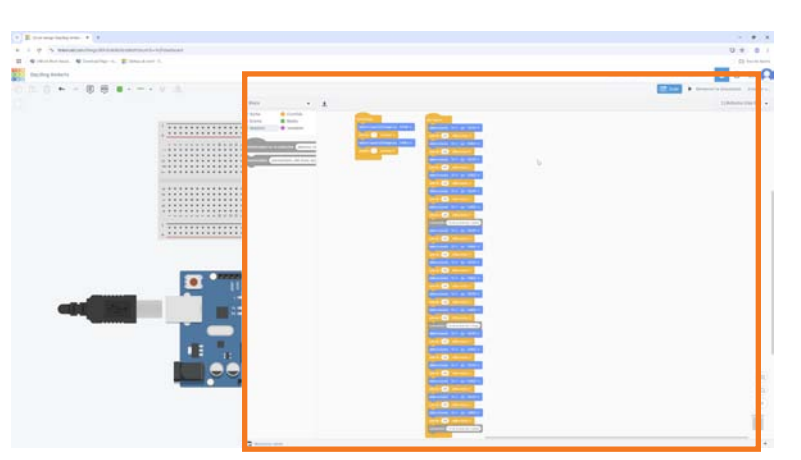

Kenne Allons désormais «activer» les 3 séries de clignotements du SOS.

 Il ne reste plus qu'à insérer la série des 3 blocs (dans le bon ordre : 3x200ms -3x500ms - 3x200ms) dans le bloc «pour toujours» avec un cliquer glisser.

 Nous pouvons désormais tester notre programme en cliquant sur «Démarrer la simulation» en haut à droite de la fenêtre.

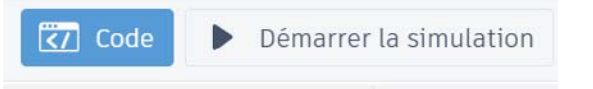

#### La LED intégrée de l'Arduino devrait nous faire un joli SOS !

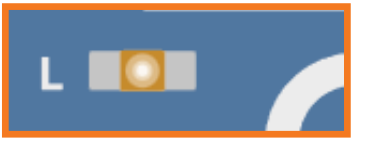

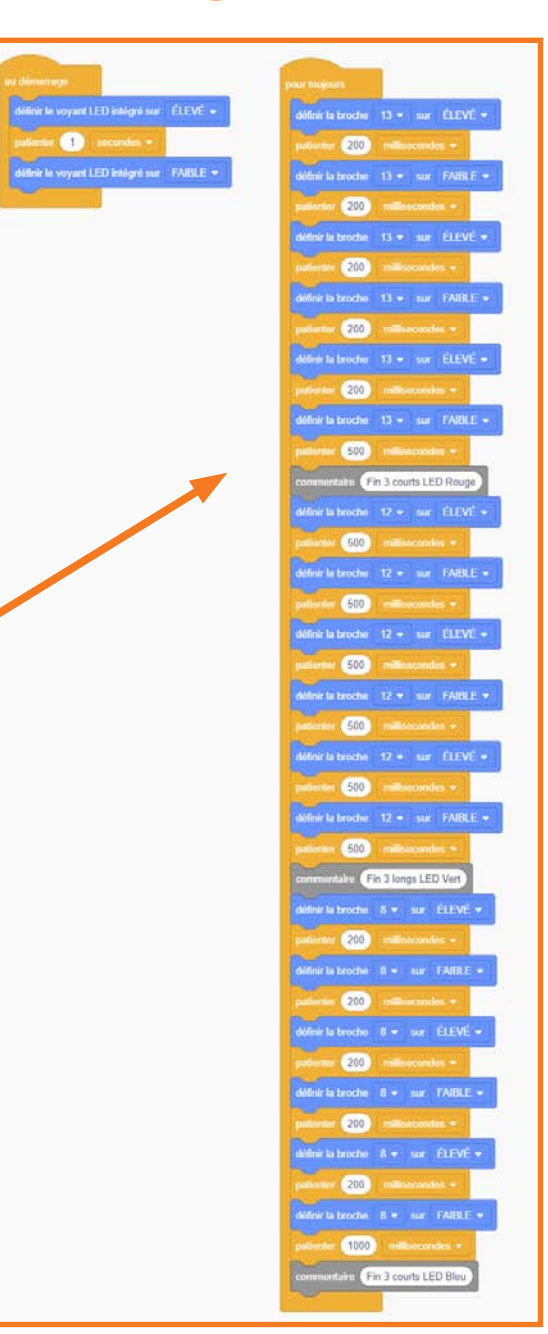

# SOS Arduino Uno

#### Modifiez la longueur des clignotements courts et longs en modifiant les valeurs des blocs «patienter» et observez le résultat ! ;)

#### • Nous les avions fixés à :

200 ms pour les clignotements courts et à 500 ms pour pour les clignotements longs.

#### • Vous pouvez essayé par exemple de les passer :

à 400 ms pour les clignotements courts et à 700 ms pour pour les clignotements longs.

• Avec des copier-coller : Mettez à jour les valeurs de tous les blocs «patientez»

#### • Essayez aussi d'augmenter le délai du dernier «patienter»

de façon à bien marquer la fin du SOS avec 1000ms (soit une seconde).

patienter 1000

commentaire

Fin 3 courts LED Bleu

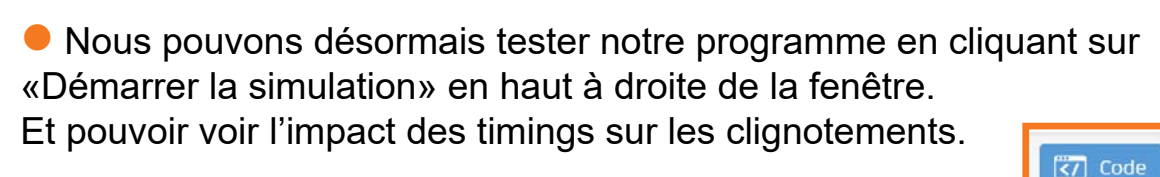

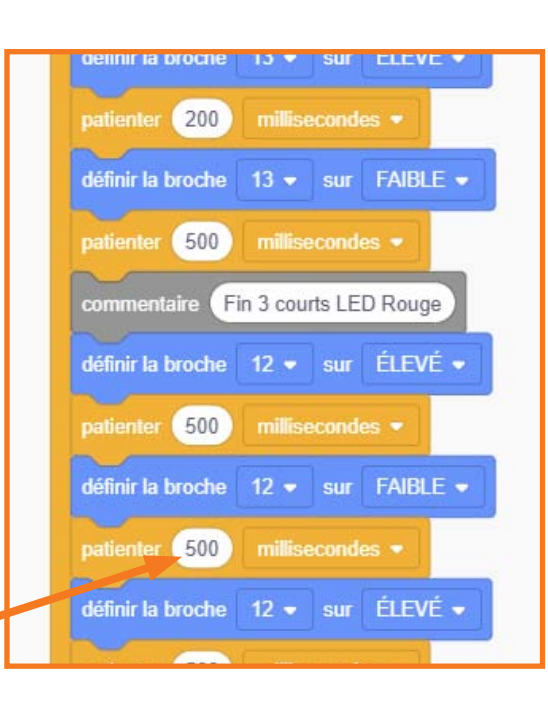

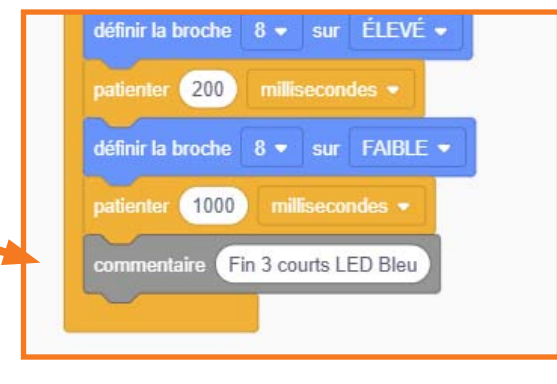

Démarrer la simulation

### **SOS Arduino Uno** .........

#### **Premier Programme : Faisons clignoter la LED intégrée**

Maintenant que la simulation fonctionne, nous allons désormais pouvoir vérifier notre programme en condition réelle sur l'Arduino :

- Il nous faut générer le code C++
- Puis téléverser ce code sur l'Arduino gràçe à l'IDE.

Il faut tout d'abord installer l'IDE (Environnement de Développement Intégré) Arduino : https://www.arduino.cc/en/software/

Lancer l'IDE puis connecter en USB notre Arduino sur le PC avec son câble USB pour vérifier que tout fonctionne :

En cliquant sur «Sélectionner une carte» nous devons voir apparaître «Arduino Uno» avec le numéro de port correspondant (ex : COM9).

Si jamais la carte n'apparaît pas il faut aller la chercher dans «Sélectionner une autre carte et un autre port».

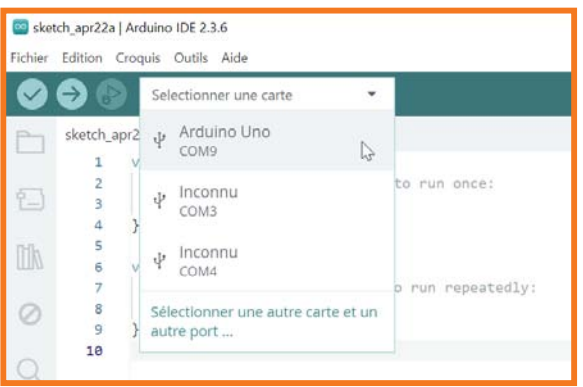

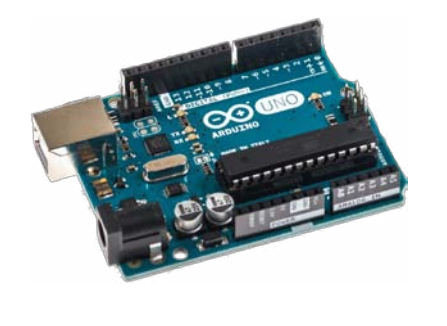

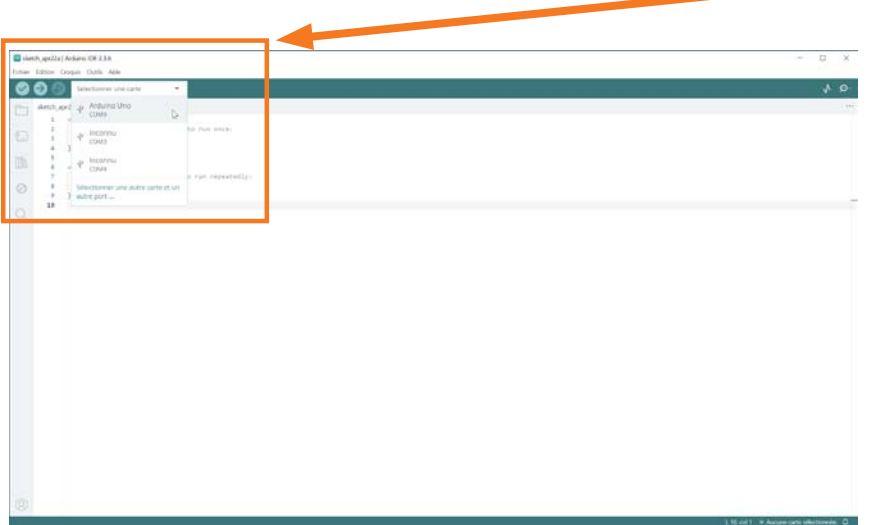

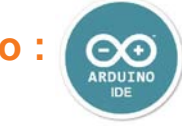

# **Premier Programme : Faisons clignoter la LED intégrée**

Si l'Arduino est reconnu dans l'IDE nous allons pouvoir récupérer le code généré dans Tinkercad et le téléverser sur l'Arduino, il y a deux méthodes :

Télécharger le code du programme à partir de Tinkercad en cliquant sur l'icône :

| .e fi | chier té | lécha | rgé | (nor | nalem | ent da   | ans le | dossier | <sup>,</sup> télécl | narge | ment) | a une |  |
|-------|----------|-------|-----|------|-------|----------|--------|---------|---------------------|-------|-------|-------|--|
| exte  | nsion .i | no :  |     |      |       |          |        |         |                     |       |       |       |  |
|       |          |       |     |      |       | <i>.</i> |        |         |                     |       |       |       |  |

Nous alors ouvrir directement ce fichier .ino avec l'IDE qui va nous demander la création d'un dossier. Nous validons la création avec «OK» :

| Déplac | ement                                                                                                    | × |
|--------|----------------------------------------------------------------------------------------------------|---|
| 0      | Le fichier "sos_rvb1.ino" à besoin d'être à l'intérieur d'un dossier de croquis appelé<br>"sos_rvb1".<br>Créer ce dossier, déplacer le fichier et continuer ? |   |
|        | → Annuler                                                                                                    |   |
|        | C                                                                                                    | к |

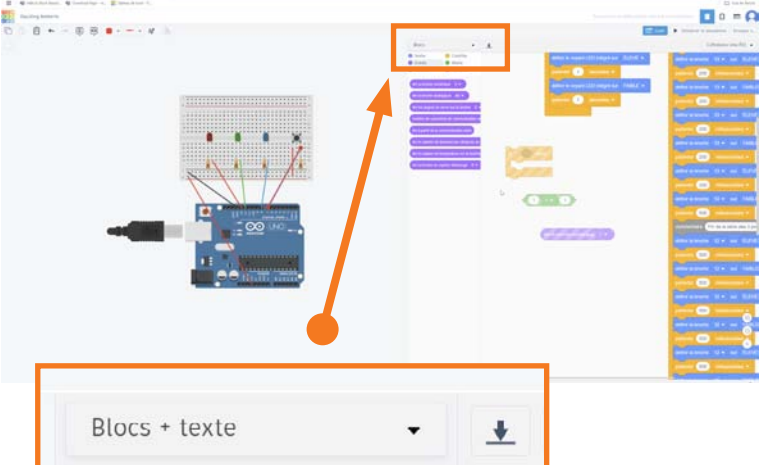

Ou bien nous pouvons aussi directement copier-coller le code de la partie code de Tinkercad (en mode Bloc + texte) vers l'IDE :

|                             |                        | sketch apr22c   Arduino IDE 2.3.6                                                                                                    |      |
|-----------------------------|------------------------|----------------------------------------------------------------------------------------------------|------|
| Chaine Bindelin - Emerand 1 | 2 * 1 * 1<br>Distant   |                                                                                                    |      |
|                             |                        | Fichier Edition Croquis Outils Aide                                                                                                    | Fich |
|                             |                        | Fichier Edition Croquis Quuls Aide         Selectionner une carte         sketch.apr22cino         1       Void setup() {         2       // put your satup code here, to run once:         3       4         5       void loop() {         6       void loop() {         7       // put your main code here, to run repeatedly:         8       9         10       10 |      |
| Dans la parti               | ie code de Tinkercad : | Dans l'IDE de l'Arduine :                                                                                                    |      |

or22c | Arduino IDE 2.3.6 on Croquis Outils Aide electionner une carte tch apr22c.ino void loop() digitalWrite(13, HIGH); delay(200); // Wait for 200 millisecond(s) digitalWrite(13, LOW); delay(200); // Wait for 200 millisecond(s) digitalWrite(13, HIGH); delay(200); // Wait for 200 millisecond(s) digitalWrite(13, LOW); delay(200); // Wait for 200 millisecond(s) digitalWrite(13, HIGH); delay(200); // Wait for 200 millisecond(s) digitalWrite(13, LOW); delay(400); // Wait for 400 millisecond(s) // Fin 3 courts LED Rouge digitalWrite(12, HIGH);

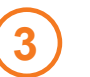

ᆂ

Dans l'IDE de l'Arduino : puis Coller : Ctrl+V

### SOS Arduino Uno ... ....

#### **Premier Programme : Faisons clignoter la LED intégrée**

Il ne reste plus qu'à compiler (transformer le langage interprété avec des mots en 0 et 1 pour l'Arduino) puis téléverser (upload / envoyer) le programme du PC vers l'Arduino connecté :

Nous pouvons cliquer sur

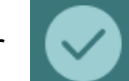

pour vérifier qu'il n'y a pas d'erreurs.

• ou bien directement téléverser le programme compilé sur l'Arduino en cliquant sur

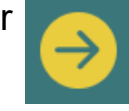

En bas de la fenêtre de l'IDE, dans la partie noire, nous devons avoir un message qui nous indique l'espace occupé par le «croquis» (programme) ainsi qu'une fenêtre nous indiquant que la compilation et le téléversement sont finis.

### Le programme va alors immédiatement s'exécuter sur l'Arduino ! ;)

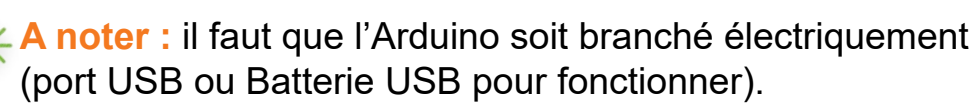

En cas de soucis : Réinitialiser l'Arduino avec le petit bouton «Reset».

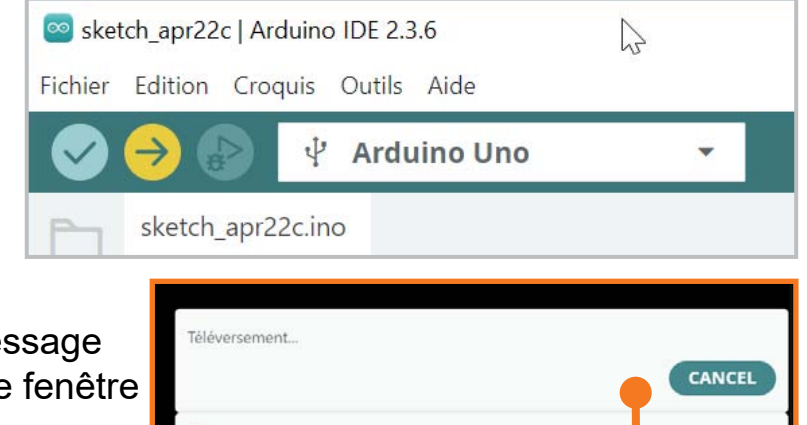

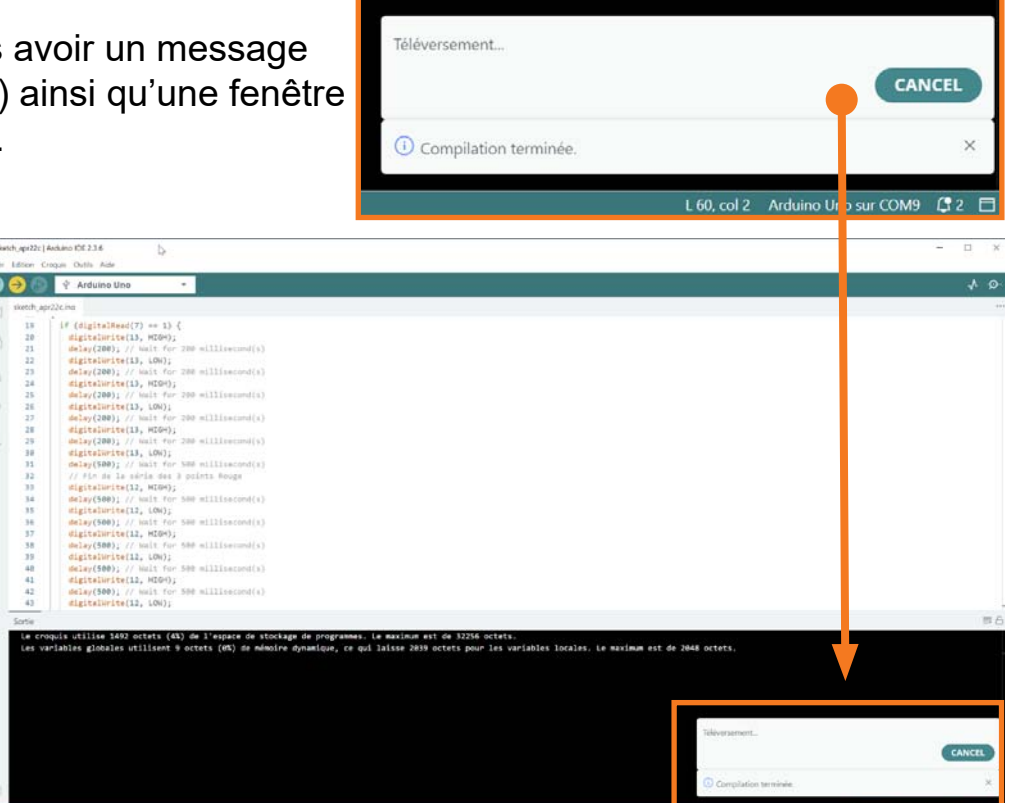

**Objectif :** Nous allons maintenant essayer de faire clignoter non plus la LED intégrée de l'Arduino mais 3 LEDS externes de couleurs différentes qui chacune afficheront une partie du SOS.

Exemple (vous pouvez choisir vos couleurs) :

La première Led Rouge affichera la première séquence des 3 points ( 3 clignotements courts).

La seconde Led Verte affichera la seconde séquence des 3 traits ( 3 clignotements longs).

La troisième Led Bleue affichera la troisième séquence des 3 points ( 3 clignotements courts).

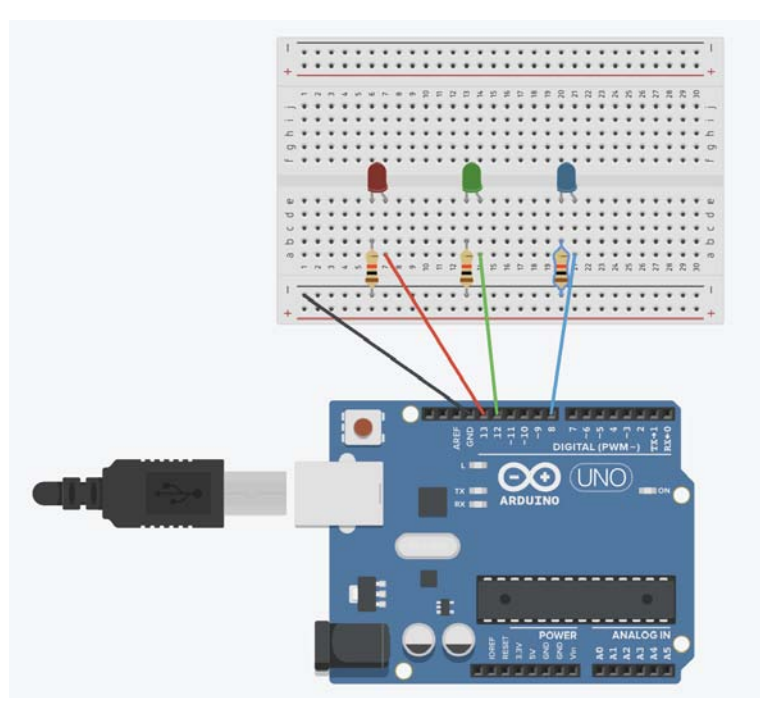

#### Second Programme : le SOS se fait avec 3 Leds !

#### 3 étapes :

1 - Poser les LEDS sur la breadboard avec un cliquer glissé de la partie composants à droite et commencer à câbler la breadboard et l'Arduino en choisissant la couleur des câbles.

2 - Poser les résistances sur la breadboard avec un cliquer glissé de la partie composants à droite vers la breadboard et faire le câblage.

Modifier le programme pour qu'il allume et éteigne les LEDS externes.

A noter : La breadboard a un câblage interne (non visible) particulier.

- A Les et les + sont câblés à «l'horizontale» et ne sont bien sur pas reliées entre eux.
- B Toutes les autres partie (repérées par des lettres et chiffres) sont câblées à la «verticale» et ne sont pas reliées entre elles.

Le courant ne peut donc circulé que sur les lignes vertes de ce schéma.

et les composants doivent y être posés en fonction de ce schéma, de ces lignes et des règles de conduction de l'électricité.

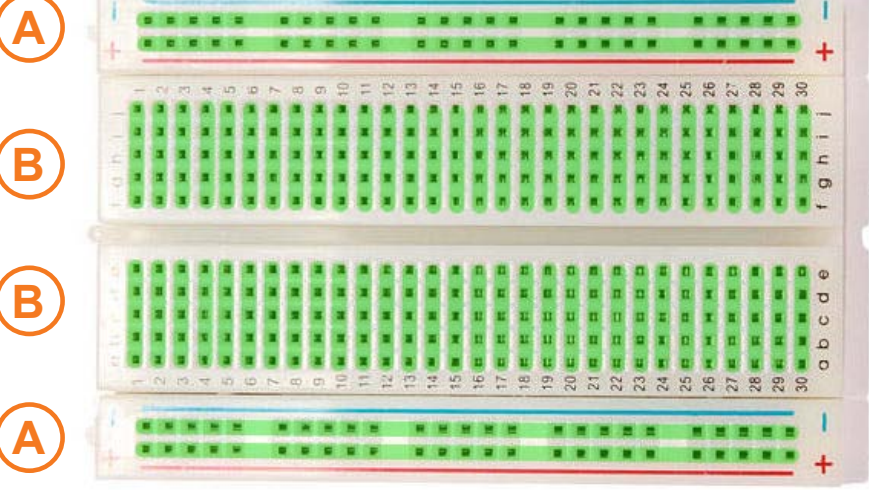

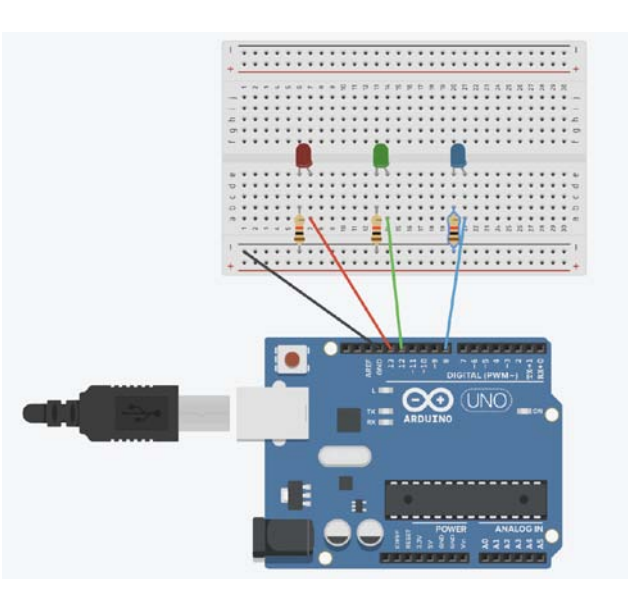

#### **Solution** Second Programme : le SOS se fait avec 3 Leds !

#### 1 - Poser les Leds et commencer à câbler :

Nous allons cliquer glisser les Leds de la partie composants à droite vers la breadboard puis choisir les couleurs des Leds.

- Nous allons aussi commencer à câbler la breadboard et l'Arduino avec des clics simples sur les broches :
- A du GND (Ground Masse) de l'Arduino
- B vers le de la breadboard
- C et choisir la couleur du câble (menu en haut à gauche) : noir (masse en électricité).

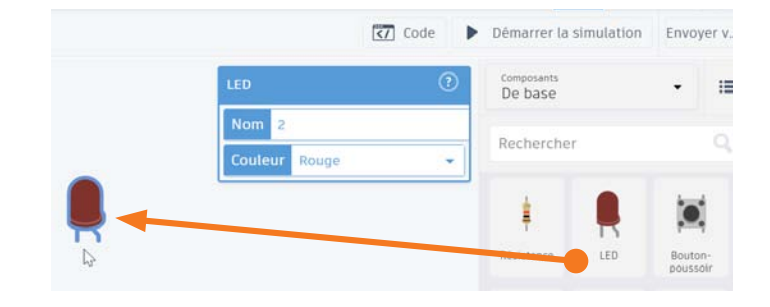

OULEUR DE FIL

Rouge Orange Jaune

Turquoise

Rose Marron Gris Blanc

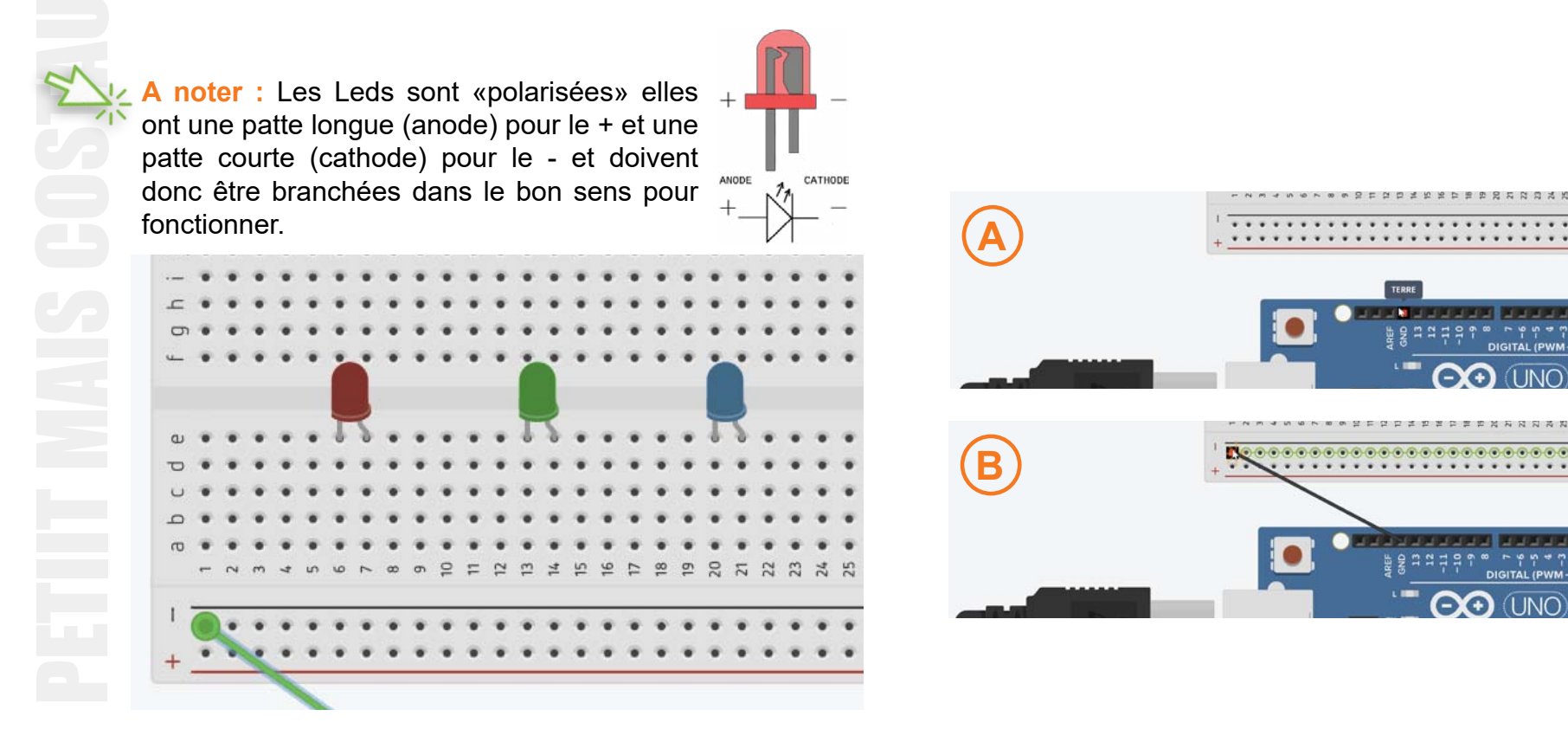

#### 2 - Poser les résistances et continuer à câbler :

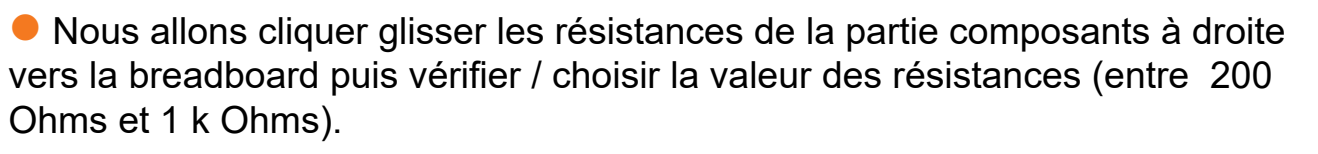

- Nous allons aussi finaliser le câblage entre la breadboard et l'Arduino :
- La Led Rouge est câblée sur la broche 13 avec un câble Rouge.
- La Led Verte est câblée sur la broche 12 avec un câble Vert.
- La Led Bleue est câblée sur la broche 8 avec un câble Bleu.

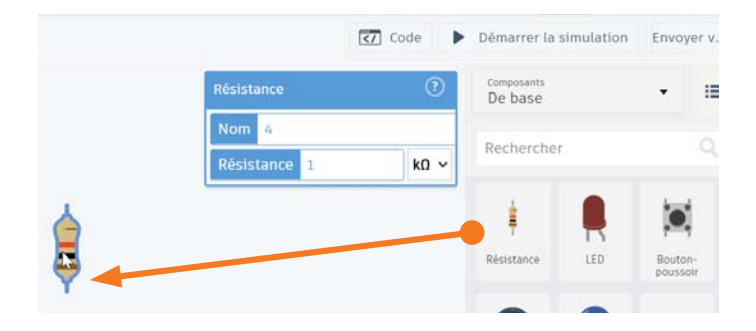

A noter : Les Leds utilisent environ 3 volt et l'Arduino va jusqu'à 5 volt il faut donc poser une résistance (entre 200 et 1 k Ohms) pour limiter le voltage qui arrive à la Led et ne pas la «griller».

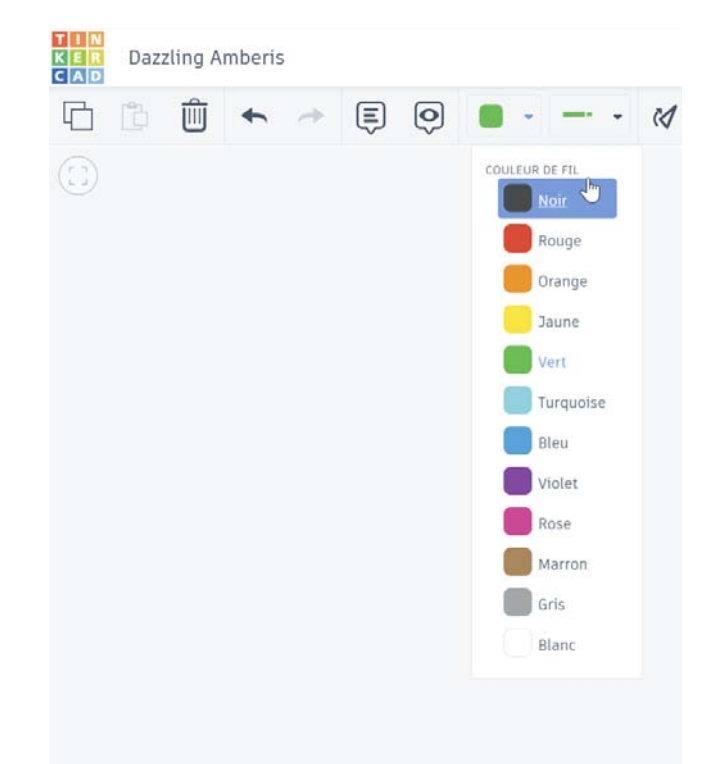

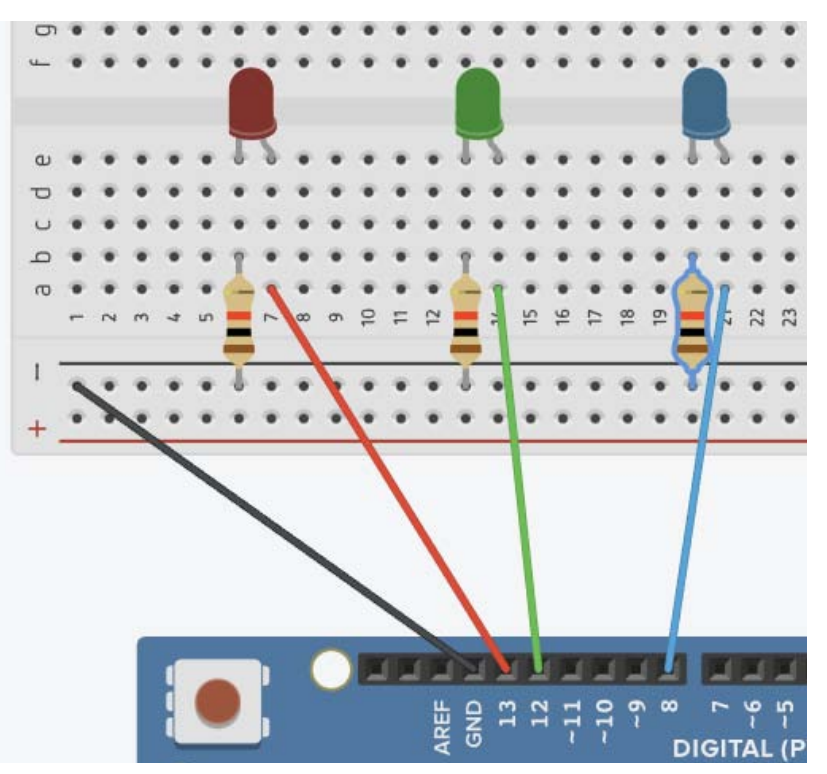

### SOS Arduino Uno ......

#### **Second Programme : le SOS se fait avec 3 Leds !**

#### 3 - Modifier le programme pour qu'il allume et éteigne les LEDS externes :

- Dans la partie «Code» nous allons changer le numéro de la broche pour que celui-ci corresponde à la bonne Led :
- 1 La Led Rouge fera les 3 premiers clignotements «courts» : nous ne modifions rien car 13 est la bonne broche.
- 2 La Led Verte fera les 3 clignotements «longs» suivants :

nous allons définir toutes les valeurs de la broche (seconde série à 500 ms) à 12.

3 - La Led Bleue fera les 3 derniers clignotements «courts» :

nous allons définir toutes les valeurs de la broche (troisième série à 200 ms) à 8.

Nous pouvons désormais tester notre programme en cliquant sur «Démarrer la simulation» en haut à droite.
 Si nous avons un problème ou un signe qui apparaît :
 il faut vérifier la valeur des résistances et le câblage.

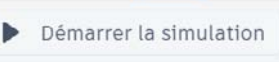

| D | pour loujours                     |
|---|-----------------------------------|
|   | définir la broche 13 🔹 sur ÉLEVI  |
|   | patienter 200 millisecondes •     |
|   | définir la broche 13 🔻 sur FAIBL  |
|   | patienter 200 millisecondes •     |
|   | définir la broche 13 🔻 sur ÉLEVI  |
|   | patienter 200 millisecondes •     |
|   | définir la broche 13 🔹 sur FAIBL  |
|   | patienter 200 millisecondes -     |
|   | définir la broche 13 🔹 sur ÉLEVI  |
|   | patienter 200 millisecondes •     |
|   | définir la broche 13 🔻 sur FAIBL  |
|   | patienter 400 millisecondes •     |
|   | commentaire Fin 3 courts LED Roug |
|   |                                   |

| définir la broche | 12 🔻 sur ÉLEVÉ         |
|-------------------|------------------------|
| patienter 400     | millisecondes •        |
| définir la broche | 12 • sur FAIBLE        |
| patienter 400     | millisecondes •        |
| définir la broche | 12 • sur ÉLEVÉ         |
| patienter 400     | millisecondes •        |
| définir la broche | 12 <b>v</b> sur FAIBLE |
| patienter 400     | millisecondes •        |
| définir la broche | 12 • sur ÉLEVÉ         |
| patienter 400     | millisecondes 🔹        |
| définir la broche | 12 • sur FAIBLE        |
| patienter 400     | millisecondes •        |

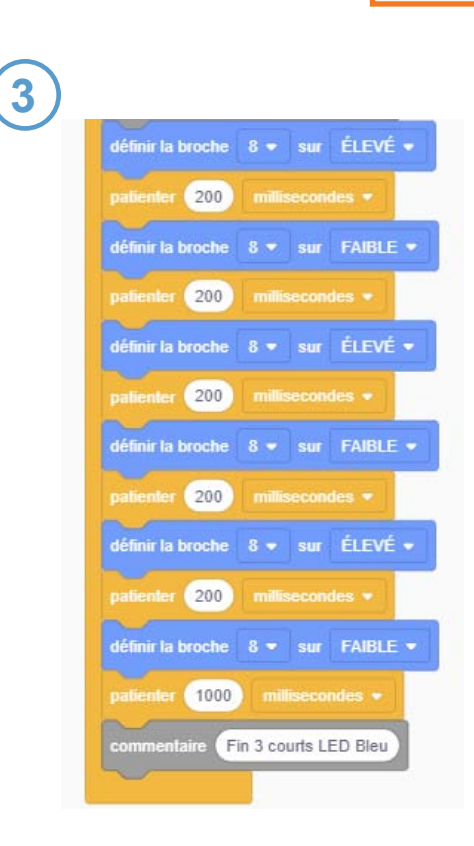

#### Et maintenant si on testait pour de vrai?

Objectif : basculer de la simulation à la pratique et utiliser l'Arduino Uno, la bread board et les composants.

- Nous allons téléverser le programme sur l'Arduino comme nous l'avons déjà fait (passage de Tinkercad vers l'IDE).
- Puis nous allons préparer tous nos composants et les câbler à l'identique de la simulation sur Tinkercad.

#### Matériel :

- 3 Leds de couleurs différentes
- 3 résistances dont la valeur va de 200 Ohms à 1 k Ohms
- Des câbles de différentes longueurs.
- Un Arduino Uno et sa breadboard

#### Tout ceci devrait être disponible dans votre kit Arduino.

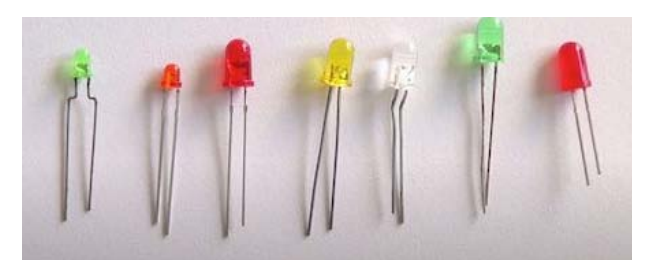

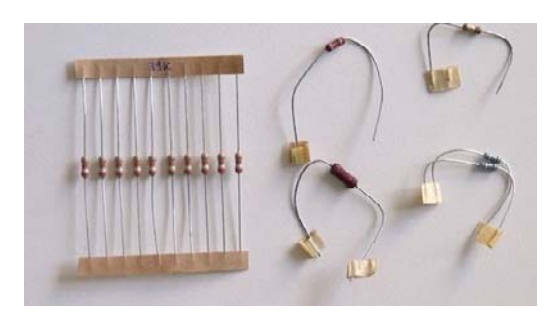

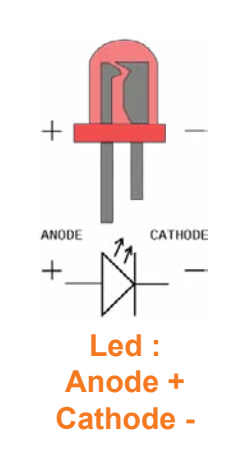

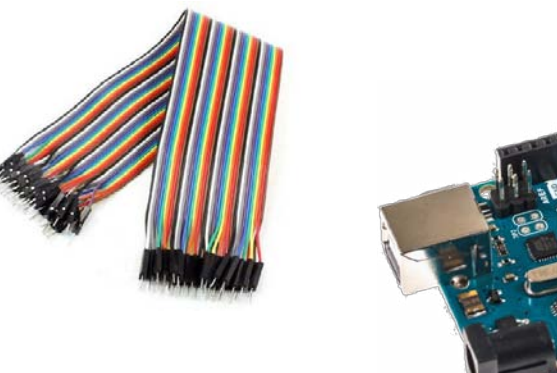

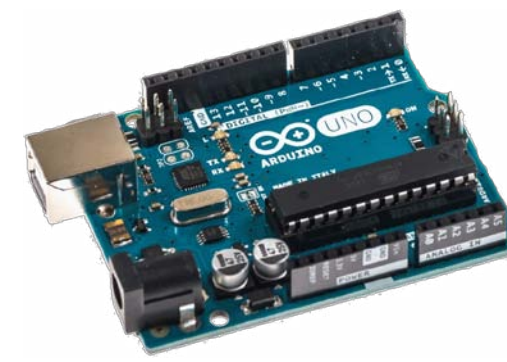

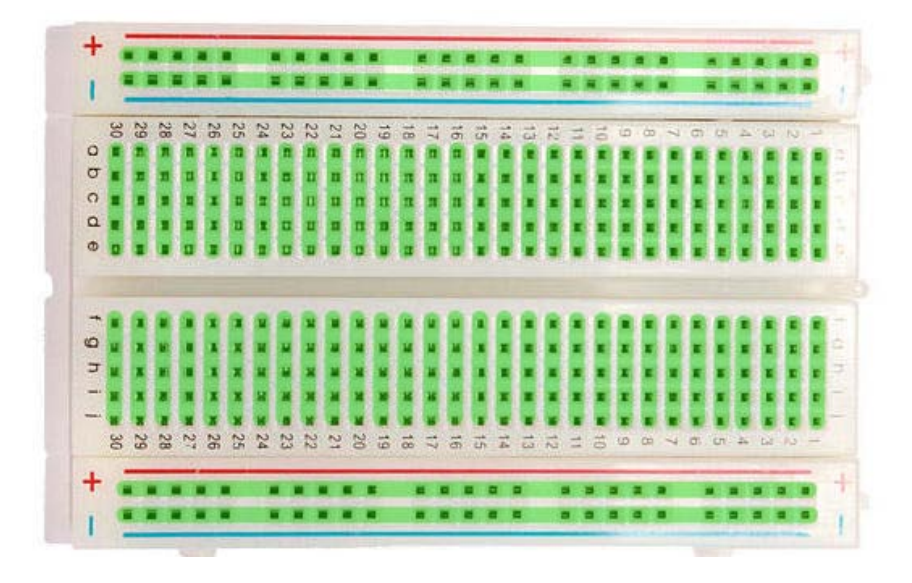

#### Les couleurs des résistances

• Vous pouvez vous fier aux couleurs qui apparaissent dans Tinkercad et chercher des résistances avec les mêmes couleurs. C'est important car votre montage risque de ne pas fonctionner.

• Les résistances étant très petites il est conseillé d'utiliser l'appareil photo de votre smartphone pour grossir l'image de la résistance et mieux voir les lignes de couleur.

Il existe des sites pour les codes couleurs des résistances : https://www.digikey.fr/fr/resources/conversion-calculators/conversion-calculator-resistor-color-code

#### En reproduisant le circuit réalisé avec Tinkercad Vous devriez arriver à ce résultat :

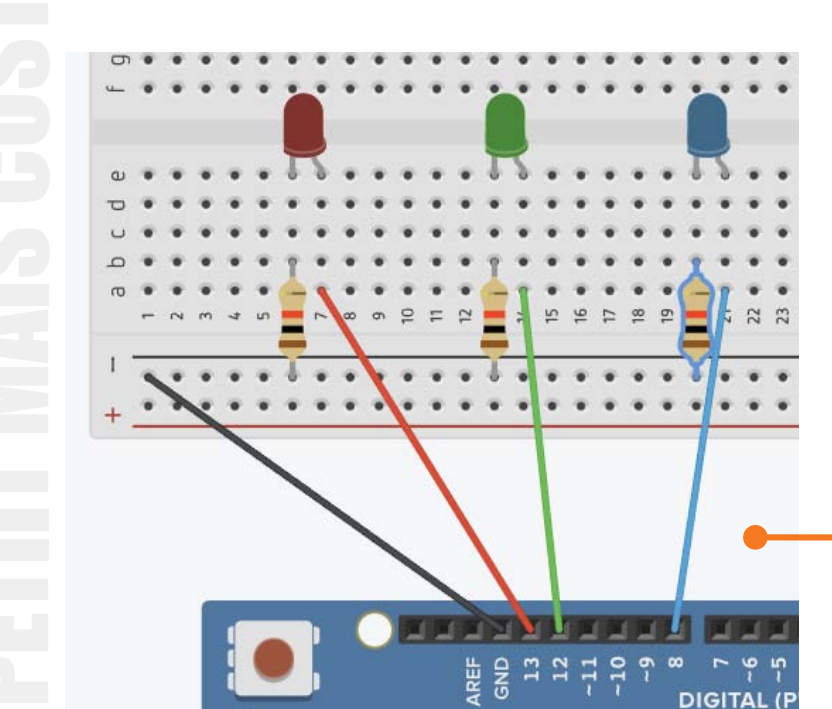

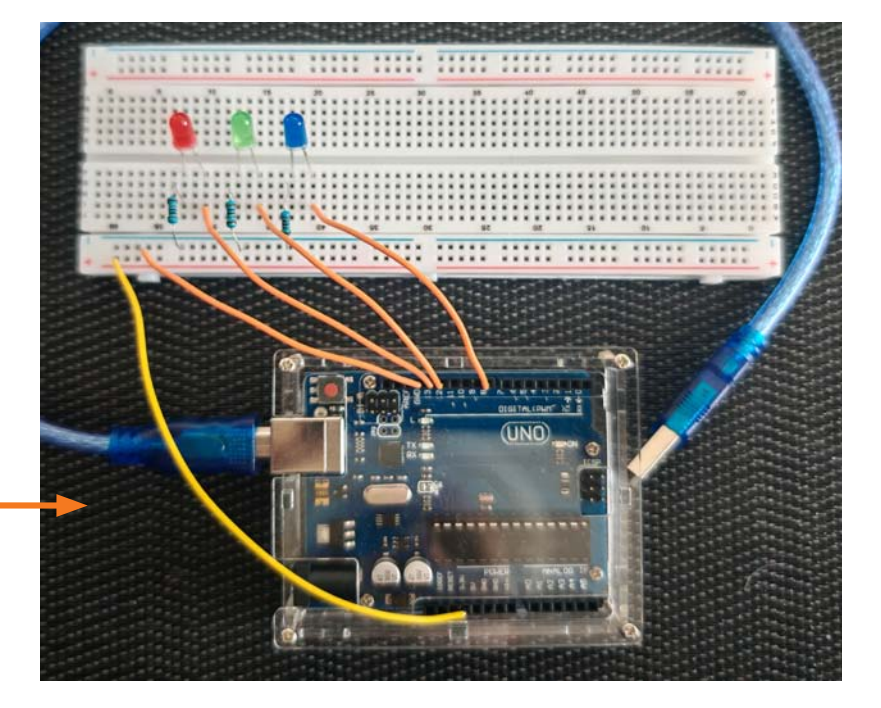

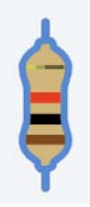

Résistance de 1 k Ohms

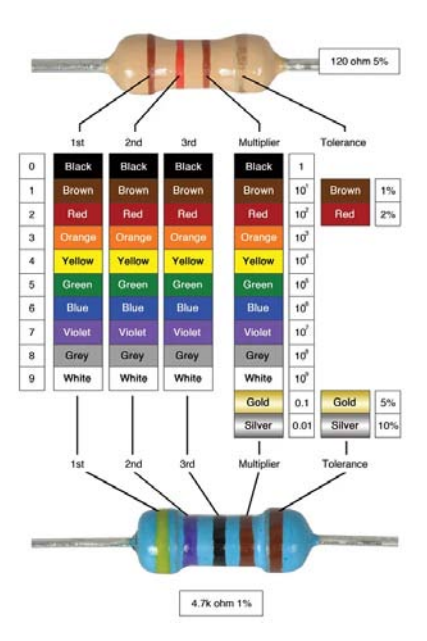

Si l'Arduino est reconnu dans l'IDE nous allons pouvoir récupérer le code généré dans Tinkercad et le téléverser sur l'Arduino, il y a deux méthodes :

Télécharger le code du programme à partir de Tinkercad en cliquant sur l'icône :

| e fichier téléchargé (normalement dans le dossier téléchargement) a une    |
|----------------------------------------------------------------------------|
| xtension .ino :                                                            |
| loug clare cultrin directoment of fighter inclaves LIDE qui ve nous demand |

Nous alors ouvrir directement ce fichier .ino avec l'IDE qui va nous demander la création d'un dossier. Nous validons la création avec «OK» :

| )éplac | ement                                                                                                    | ×        |
|--------|----------------------------------------------------------------------------------------------------|----------|
| 0      | Le fichier "sos_rvb1.ino" à besoin d'être à l'intérieur d'un dossier de croquis<br>"sos_rvb1".<br>Créer ce dossier, déplacer le fichier et continuer ? | s appelé |
|        | → Annuler                                                                                                    |          |
|        |                                                                                                    | ОК       |

| Blocs + texte | • <u>+</u> |
|---------------|------------|

. . .

• Ou bien nous pouvons aussi directement copier-coller le code de la partie code de Tinkercad (en mode Bloc + texte) vers l'IDE :

| Selectioner une carte   File a selectioner une carte Selectioner une carte Selectioner                                                                                                    | Readings 1 Elementation 1 Linear Advances 1 1                                | sketch apr22c   Arduino IDE 2 3                                                                                                    | 🖂 eks                         |
|----------------------------------------------------------------------------------------------------|------------------------------------------------------------------------------|----------------------------------------------------------------------------------------------------|-------------------------------|
| Image: Control of the control of the control of th | Y S Medical Republic Control of the Anti-Anti-Anti-Anti-Anti-Anti-Anti-Anti- | Die A e I                                                                                                    | <b>S</b> A                    |
| Selectionner une carte                                                                                                    | suizes                                                                       | D = C Fichier Edition Croquis Cutils                                                                                                    | e Fichier                     |
| Selectionner une carte                                                                                                    | 5 E + - B B # + 5 K                                                          | A MARTINE TOTAL                                                                                                    |                               |
|                                                                                                    |                                                                              | Selection<br>Selection<br>Selection | setup:code.here, to run once: |

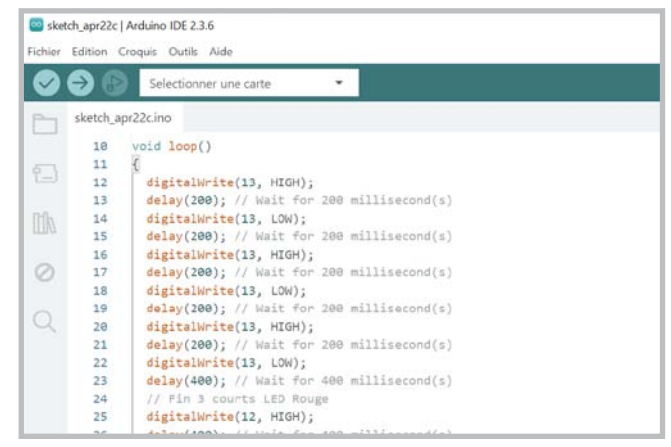

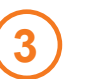

+

Dans l'IDE de l'Arduino : puis Coller : Ctrl+V

## SOS Arduino Uno ... --- ...

#### Second Programme : le SOS se fait avec 3 Leds !

Il ne reste plus qu'à compiler (transformer le langage interprété avec des mots en 0 et 1 pour l'Arduino) puis téléverser (upload / envoyer) le programme du PC vers l'Arduino connecté :

Nous pouvons cliquer sur

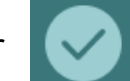

pour vérifier qu'il n'y a pas d'erreurs.

• ou bien directement téléverser le programme compilé sur l'Arduino en cliquant sur

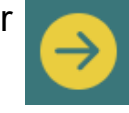

En bas de la fenêtre de l'IDE, dans la partie noire, nous devons avoir un message qui nous indique l'espace occupé par le «croquis» (programme) ainsi qu'une fenêtre nous indiquant que la compilation et le téléversement sont finis.

### Le programme va alors immédiatement s'exécuter sur l'Arduino ! ;)

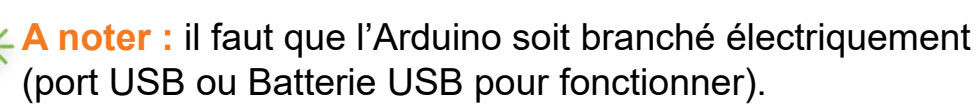

En cas de soucis : Réinitialiser l'Arduino avec le petit bouton «Reset».

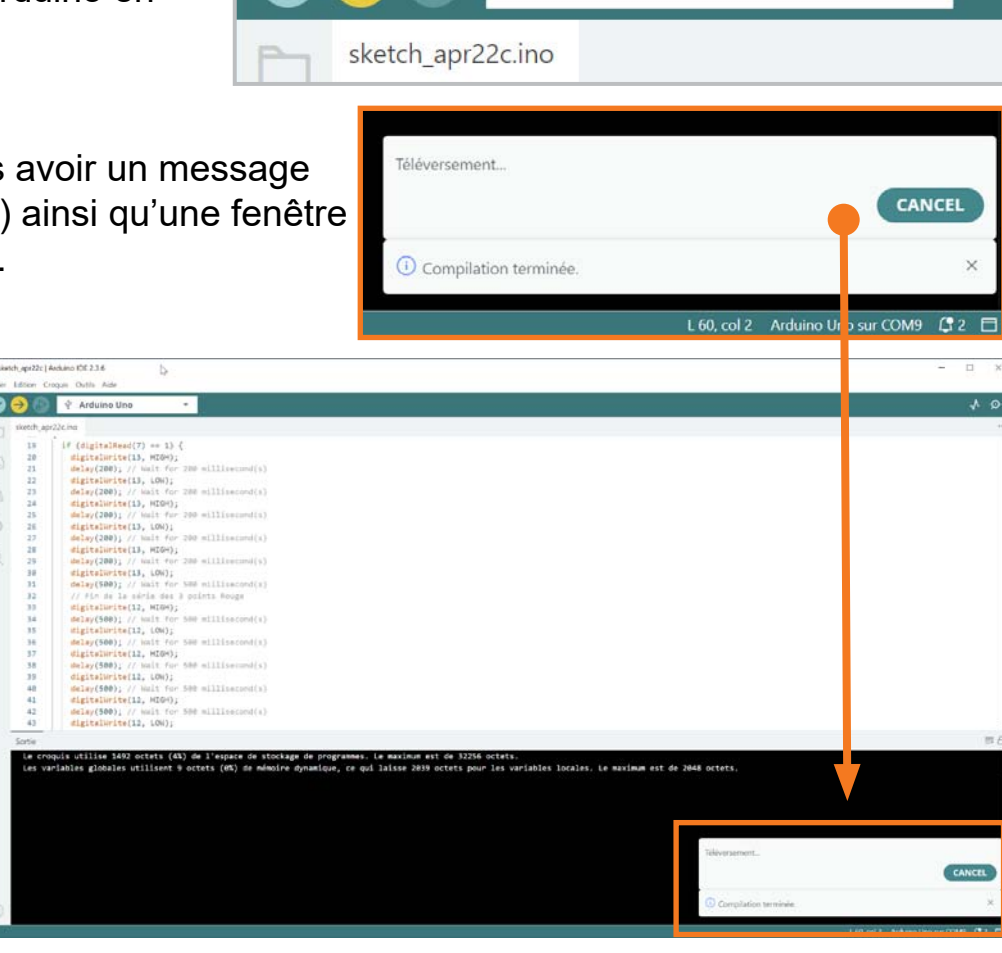

🔤 sketch apr22c | Arduino IDE 2.3.6

Fichier Edition Croquis Outils Aide

24

poussoir : C'est une résistance de «pull-down».
3 - Nous allons en plus rajouter un câble entre le 3.3v de l'Arduino

et la ligne du + de la breadboard afin d'alimenter une patte du bouton.

2 - Une des pattes du bouton (coté résistance) est câblée sur la broche 7 de l'Arduino.

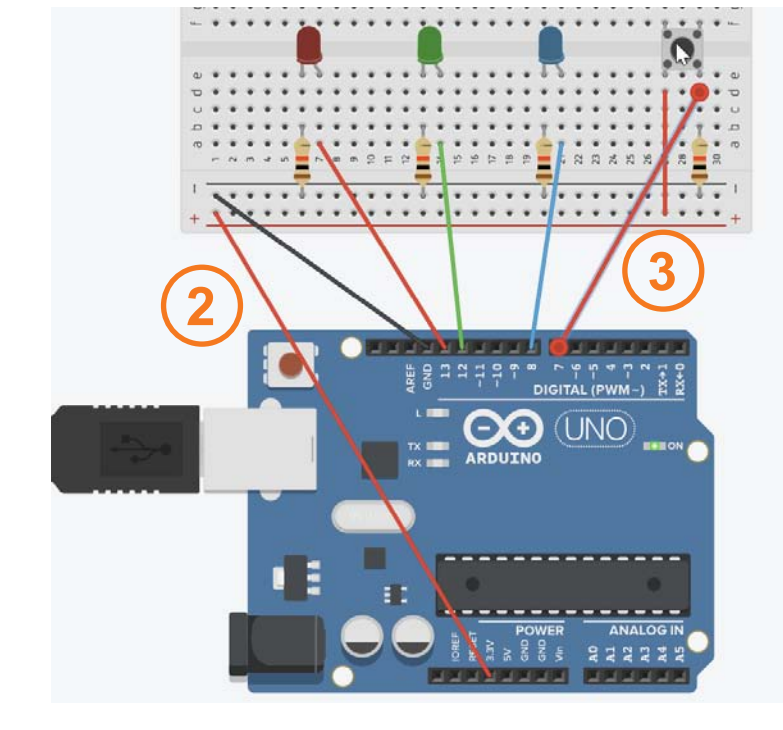

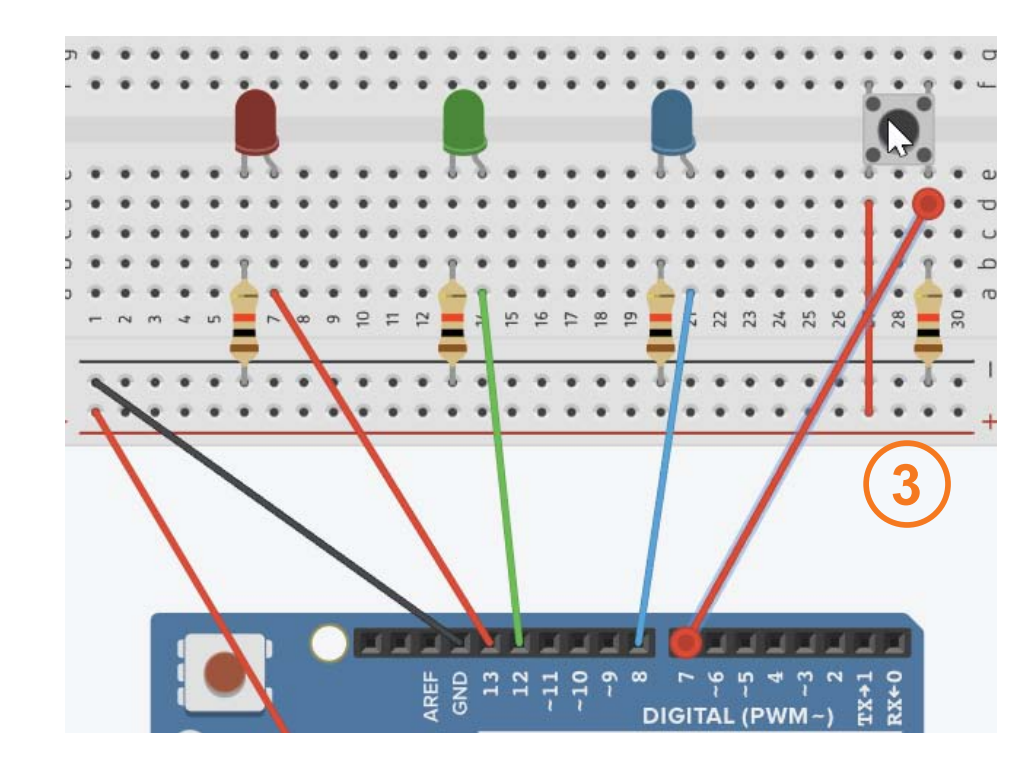

0

Rechercher

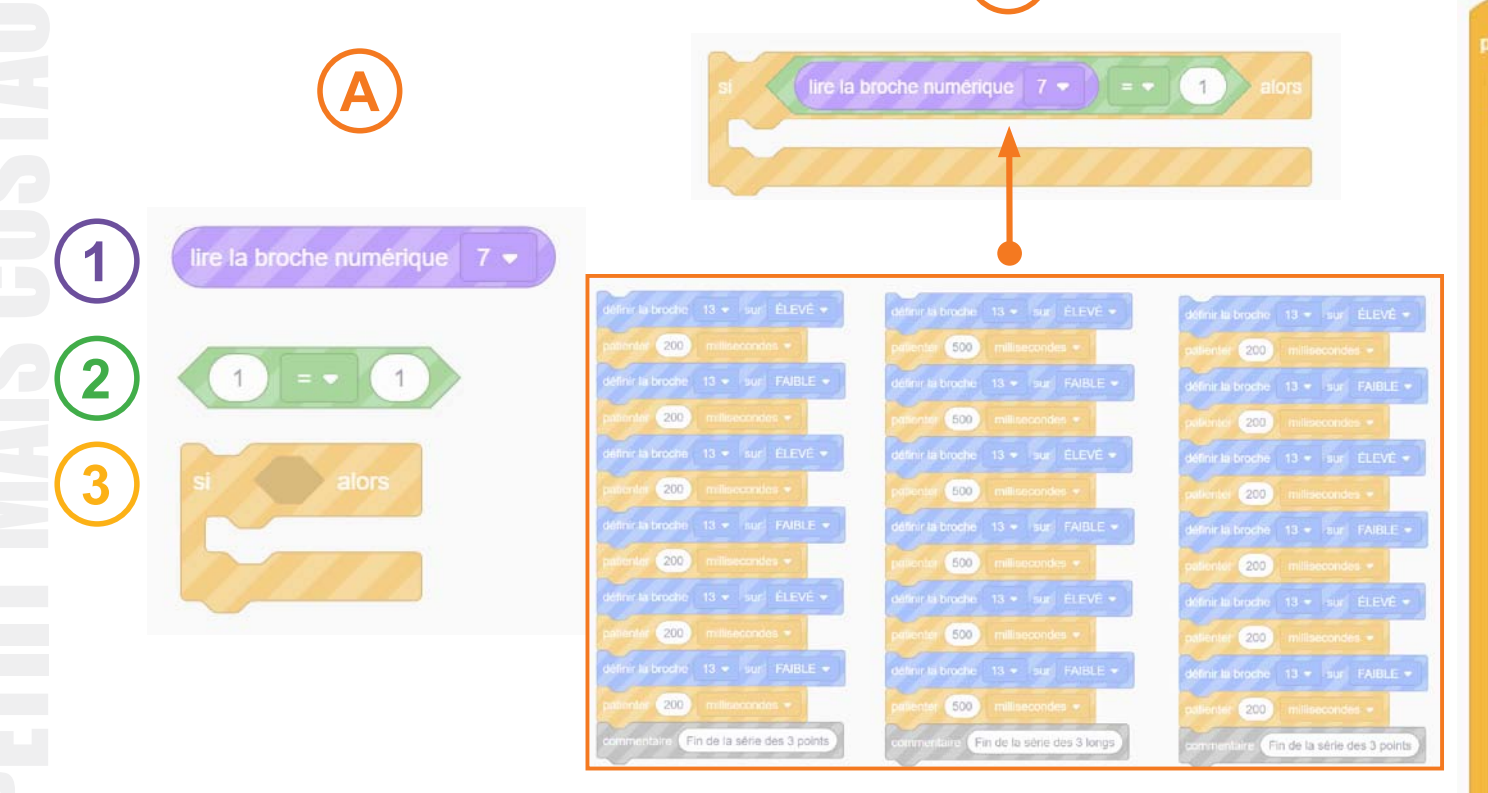

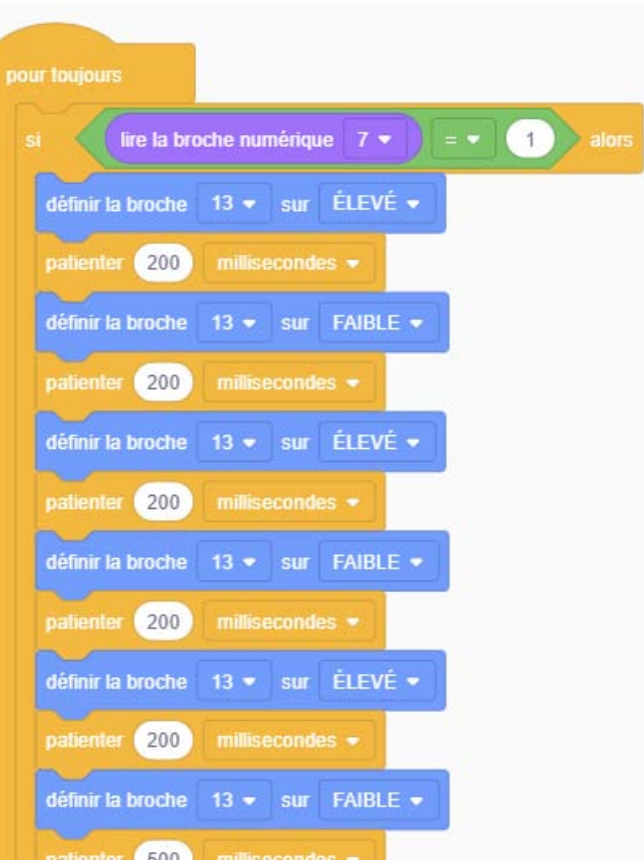

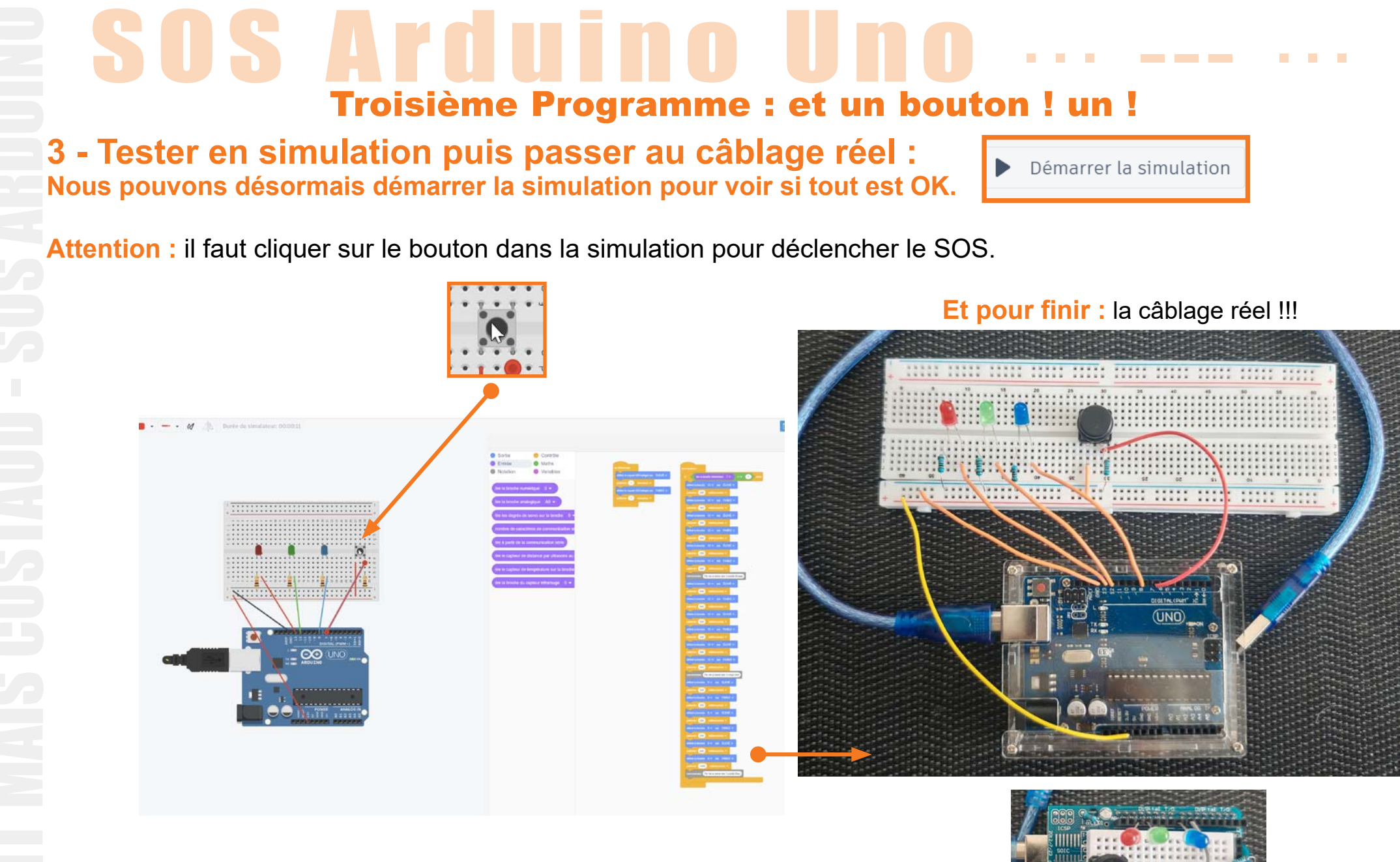

Et le même en plus petit ! ;)

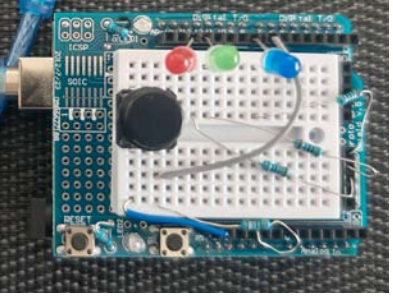

Si l'Arduino est reconnu dans l'IDE nous allons pouvoir récupérer le code généré dans Tinkercad et le téléverser sur l'Arduino, il y a deux méthodes :

Télécharger le code du programme à partir de Tinkercad en cliquant sur l'icône :

| Le fich | nier téléc | hargé | (norma | lement | dans | le dossi | er télécl | nargement) | a une |
|---------|------------|-------|--------|--------|------|----------|-----------|------------|-------|
| extens  | sion .ino  | :     |        |        |      |          |           |            |       |
|         |            |       |        |        |      | -        |           |            |       |

Nous alors ouvrir directement ce fichier .ino avec l'IDE qui va nous demander la création d'un dossier. Nous validons la création avec «OK» :

| Déplac | ement                                                                                                    | × |  |  |  |  |
|--------|----------------------------------------------------------------------------------------------------|---|--|--|--|--|
| 0      | Le fichier "sos_rvb1.ino" à besoin d'être à l'intérieur d'un dossier de croquis appelé<br>"sos_rvb1".<br>Créer ce dossier, déplacer le fichier et continuer ? |   |  |  |  |  |
|        | → Annuler                                                                                                    |   |  |  |  |  |
|        | Of                                                                                                    | ( |  |  |  |  |

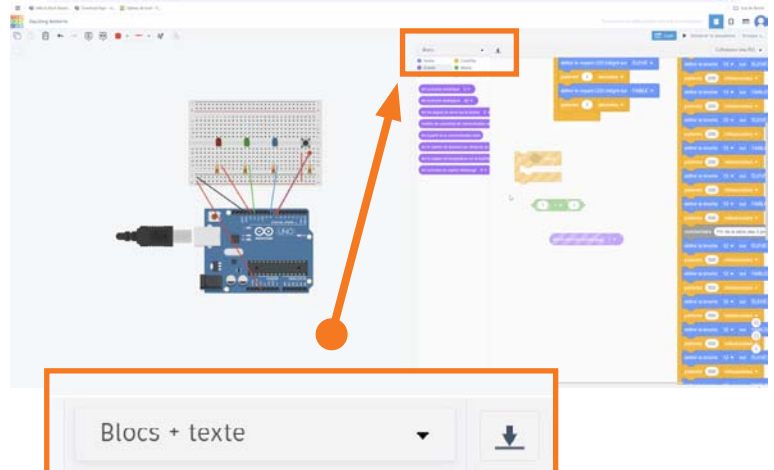

• Ou bien nous pouvons aussi directement copier-coller le code de la partie code de Tinkercad (en mode Bloc + texte) vers l'IDE :

| C Experimentation (C. F. Second Antibiotecome F. C.     Second and the control of the control of the contr | 🔤 sketch a | or22c   Arduino IDE 2.3.6                                                                              |     |
|----------------------------------------------------------------------------------------------------|------------|----------------------------------------------------------------------------------------------------|-----|
| Antoni Chandra I Standard S.                                                                                                    | Distant    | ion Genuis Dutle Aida                                                                                  |     |
|                                                                                                    |            | on croips caus ride                                                                                    | _ 2 |
|                                                                                                    |            | Selectionner une carte   th_apr22cino  void setup() {  //.put your setup code here, to run once:  4  5 | 11  |
|                                                                                                    |            | <pre>b void loop() { 7 // put your main code here, to run repestedly: 9 9 10</pre>                     |     |
| Dans la partie code de Tinker                                                                                                    | rcad :     | Dans l'IDE de l'Arduino :                                                                              |     |

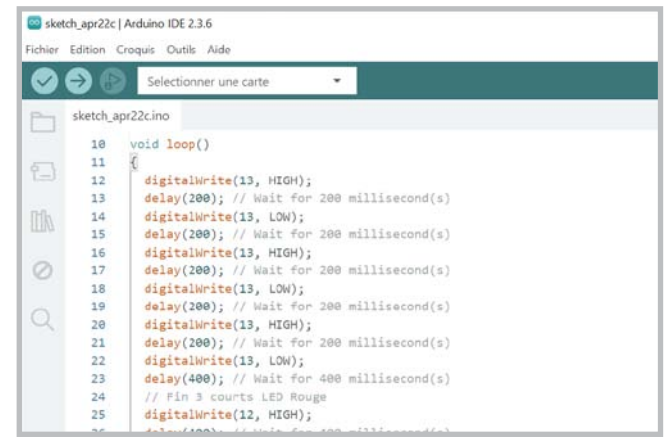

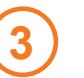

ᆂ

Dans l'IDE de l'Arduino : puis Coller : Ctrl+V

## SOS Arduino Uno ... ... ...

#### Troisième Programme : et un bouton ! un !

Il ne reste plus qu'à compiler (transformer le langage interprété avec des mots en 0 et 1 pour l'Arduino) puis téléverser (upload / envoyer) le programme du PC vers l'Arduino connecté :

Nous pouvons cliquer sur

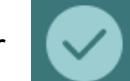

pour vérifier qu'il n'y a pas d'erreurs.

• ou bien directement téléverser le programme compilé sur l'Arduino en cliquant sur

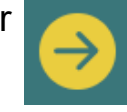

En bas de la fenêtre de l'IDE, dans la partie noire, nous devons avoir un message qui nous indique l'espace occupé par le «croquis» (programme) ainsi qu'une fenêtre nous indiquant que la compilation et le téléversement sont finis.

### Le programme va alors immédiatement s'exécuter sur l'Arduino ! ;)

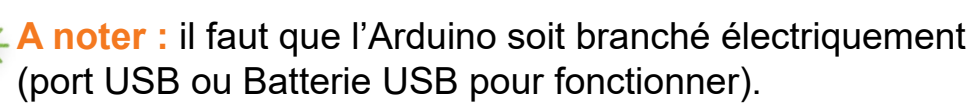

En cas de soucis : Réinitialiser l'Arduino avec le petit bouton «Reset».

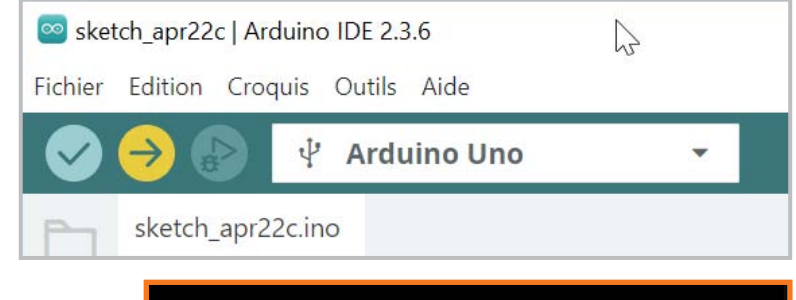

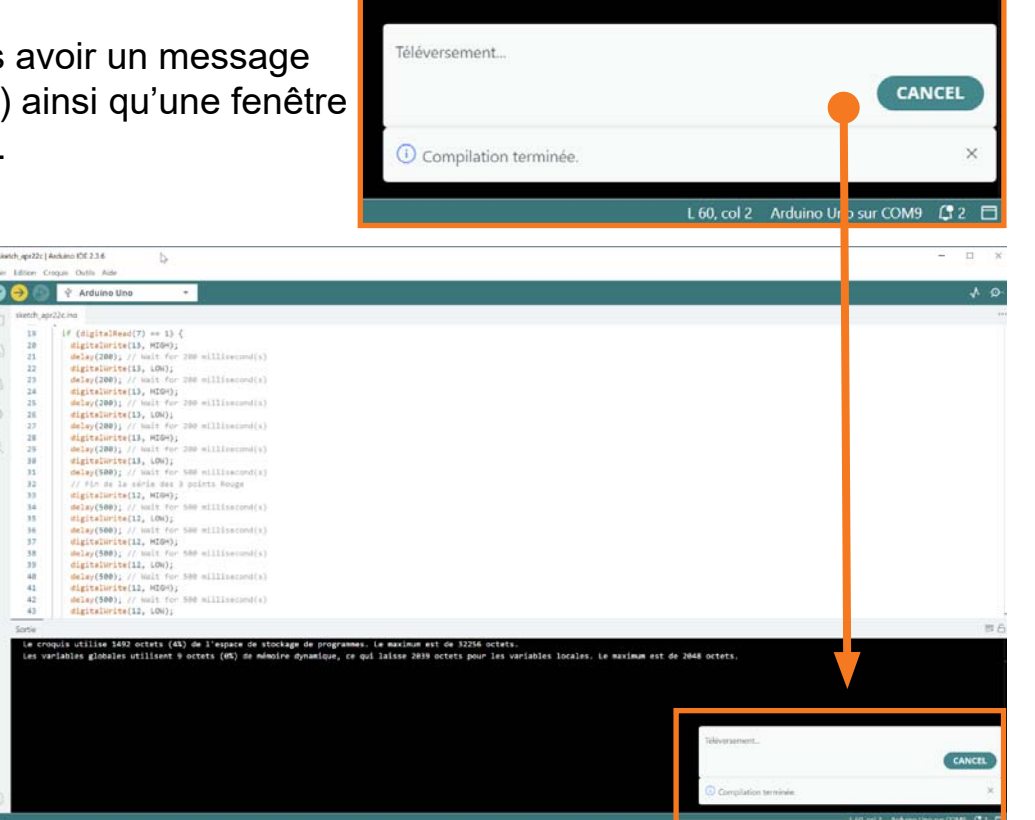

### SOS Arduino Uno ... --- ...

#### Support de cours téléchargeable ici :

http://laurent.gatto.free.fr/support.html

Prochaine étape : Moteurs et capteurs !

Petit mais costaud, l'Arduino !!!

ARDUINO

Merci pour votre participation !

N'oubliez pas de finaliser votre auto-évaluation, Quizz et questionnaire de satisfaction.

> à Bientôt ! ;)

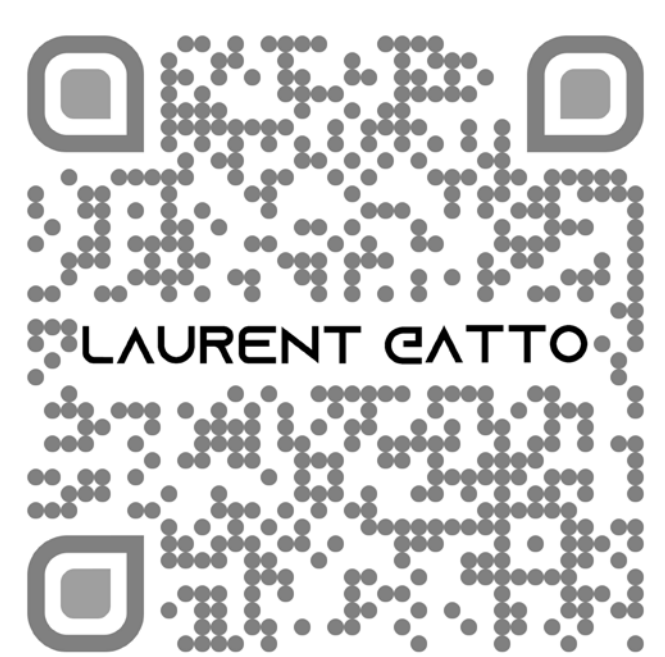